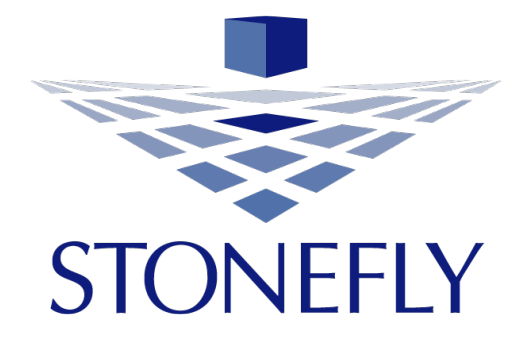

# StoneFly SCVM<sup>™</sup> Deployment Guide for Microsoft Hyper-V

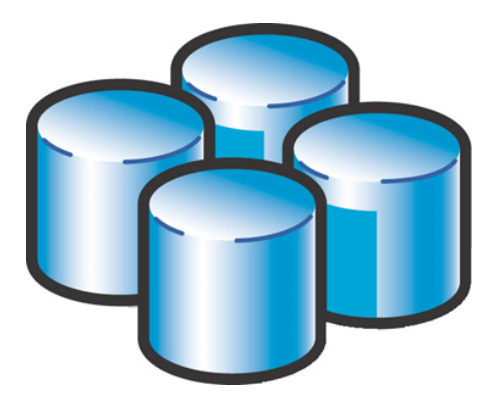

## Storage Concentrator<sup>™</sup> Virtual Machine Software-Defined Virtual Storage Appliance

Revision 2017.1

This Page is intentionally left blank.

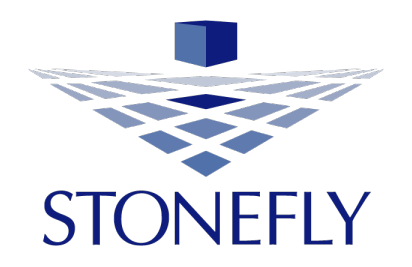

Copyright 2006, 2007, 2008, 2009, 2010, 2011, 2012, 2013, 2014, 2015, 2016, 2017 StoneFly, Inc.

All rights are reserved. No part of this document may be photocopied or reproduced without the prior written consent of StoneFly.

The information contained in this document is subject to change without notice. StoneFly shall not be liable for errors contained herein or for consequential damages in connection with the furnishing, performance, or use of this material.

StoneFly, the StoneFly logo, Storage Concentrator, Integrated Storage Concentrator, ISC, Modular Storage Concentrator, StoneFly Backup Advantage, StoneFusion, StoneFly Replicator CDP, ValueSAN, Unified Scale Out, USO, Twin Scale Out, TSO, Unified Storage & Server, USS, Unified Deduplicated Storage, UDS, Unified Encrypted Storage, UES, OptiSAN, StoneFly Voyager, StoneFly Mirroring, Storage Concentrator Virtual Machine, SCVM, Software-Defined Unified Storage and SDUS are property of StoneFly, Inc., a wholly owned subsidiary of Dynamic Network Factory, Inc.

Other brands and their products are trademarks or registered trademarks of their respective holders.

#### **Table of Contents**

| 1. | Scope of the document              | 5 |
|----|------------------------------------|---|
| 2. | Requirements before installation   | 5 |
| 3. | Limitations of the SCVM on Hyper-V | 6 |
| 4. | How to obtain the SCVM package     | 6 |
| 5. | Installation of Hyper-V            | 7 |
| 6. | Installation of SCVM               |   |

#### **1. Scope of the document**

This document describes the steps required to install a new Hyper-V StoneFly Storage Concentrator Virtual Machine (Hyper-V SCVM<sup>™</sup>) on Microsoft Windows Server 2012 R2 64-bit server with Hyper-V<sup>™</sup> role installed.

Note that this document only addresses issues unique to SCVM installation on a Hyper-V Virtual Machine. Other documentation such as "StoneFly IPSAN Appliances User's guide" should be consulted for usage of the SCVM after it is installed.

Note that this document is oriented toward the creation of a new SCVM, and not a SCVM upgrade. To upgrade an SCVM, follow the normal Storage Concentrator software upgrade procedure that is documented in the StoneFusion release notes.

Note: The rest of the document will only refer to "SCVM" instead of "Hyper-V SCVM".

#### 2. Requirements before installation

The following are the prerequisites for installing a new SCVM:

- 1- A Microsoft Windows Server 2012 R2 64-bit with the Hyper-V Role installed and all relevant and recommended service packs and Microsoft updates installed.
- 2- 4 GB or more of free memory for use by the SCVM.
- 3- Powerful CPU(s) (Intel Xeon or equivalent is recommended).
- 4- A minimum of 24 GB of storage for loading the StoneFly StoneFusion is required.
- 5- Two virtual networks defined in Hyper-V server: One for the LAN, and another for the SAN. There must be at least one physical interface reserved for each network. Hyper-V does not allow the sharing of a physical interface with the Windows Server OS.
- 6- Additional storage space (internal or external) to be managed by the SCVM.
- 7- SCVM package (SCVM software CD, documents, and additional files)

### **3. Limitations of the SCVM on Hyper-V**

The following are restrictions and limitations specific to the StoneFly SCVM when running on Microsoft Hyper-V:

- 1- Virtual Network Adapter Ethernet Jumbo frames are not supported.
- 2- Virtual Network Bonded Interfaces are not supported.
- 3- Because only a single SAN Virtual Network Adapter is supported, SC Multi-path SAN Network interfaces are not supported.

#### 4. How to obtain the SCVM package

Contact StoneFly Sales at +1(510)265-1616 or at: http://www.stonefly.com/company/contact.asp

**Note:** A CD with a SCVM ISO image and a CD with documents will be shipped with each SCVM, but since SCVM software can change by the time user wants to install the SCVM, it is recommended that you contact StoneFly support <a href="mailto:support@stonefly.com">support@stonefly.com</a> for two things:

- 1- Find out what is the latest version of SCVM at the time you plan to install the SCVM and if the latest version is newer than what you have in your CD, obtain a web address with username/password to download and burn the latest SCVM ISO image and also obtain latest documentations.
- 2- Obtain the software feature licenses that are required for SCVM.

### 5. Installation of Hyper-V

This section describes the steps required to create a new SCVM<sup>™</sup> in your Hyper-V server.

1) Open the **Server Manager** and check if Hyper-V roles are enabled.

| <b>L</b>                                                   |                                                                                                    | Server Manager                                       | _ <b>0</b> )                                  |
|------------------------------------------------------------|----------------------------------------------------------------------------------------------------|------------------------------------------------------|-----------------------------------------------|
| Server Ma                                                  | anager • Dashboard                                                                                                    | - ②   🚩 🛚                                            | anage <u>T</u> ools <u>V</u> iew <u>H</u> elp |
| Dashboard                                                  | WELCOME TO SERVER MANAGER                                                                                              |                                                      |                                               |
| Local Server     All Servers     File and Storage Services | <b>QUICK START</b> 2                                                                                                   | nfigure this local server<br>Add roles and features  |                                               |
|                                                            | <u>w</u> hat's new 4                                                                                                   | Add other servers to manage<br>Create a server group |                                               |
|                                                            | LEARN MORE                                                                                                    |                                                      | Hide                                          |
|                                                            | ROLES AND SERVER GROUPS<br>Roles: 1   Server groups: 1   Servers t<br>File and Storage<br>Services<br>() Manageability | otal: 1<br>Local Server 1<br>Manageability           |                                               |
|                                                            | Events<br>Performance<br>BPA results                                                                                   | Events<br>Services<br>Performance<br>BPA results     |                                               |
|                                                            |                                                                                                    |                                                      | ▲ 🕑 😨 🁍 8:35 PN<br>6/14/201                   |

 If the Hyper-V role is not enabled, click on Add roles and features. Click next on the screen that appears.

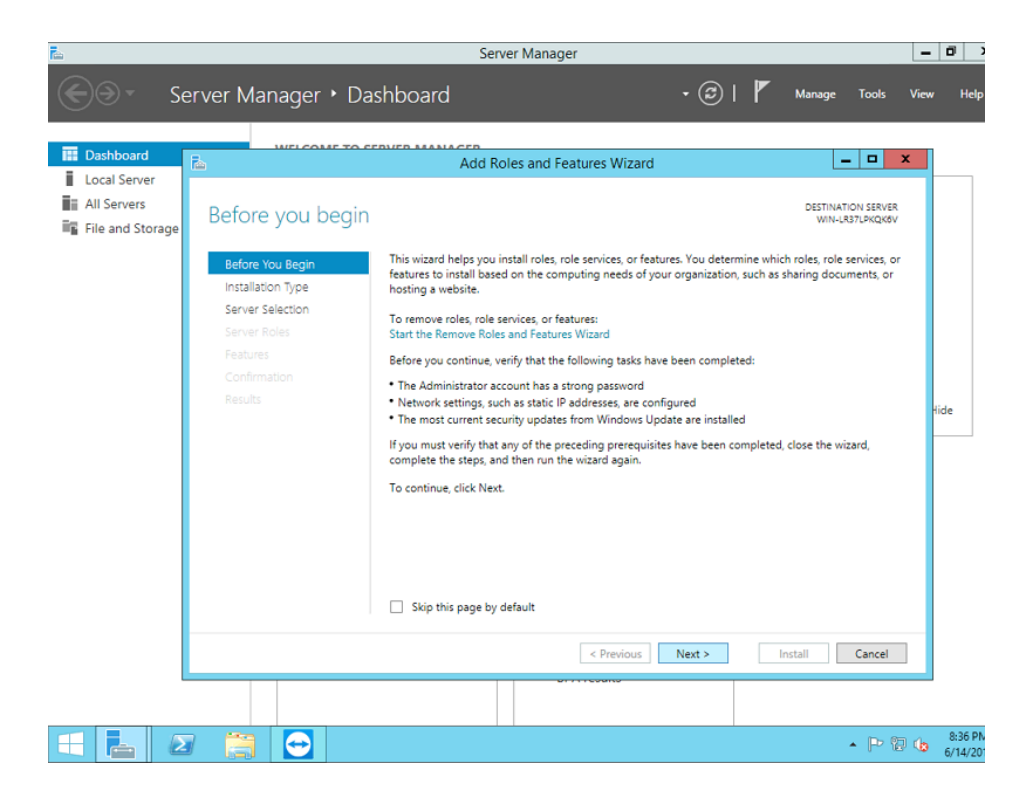

3) Select Role-based or feature-based installation and click on Next.

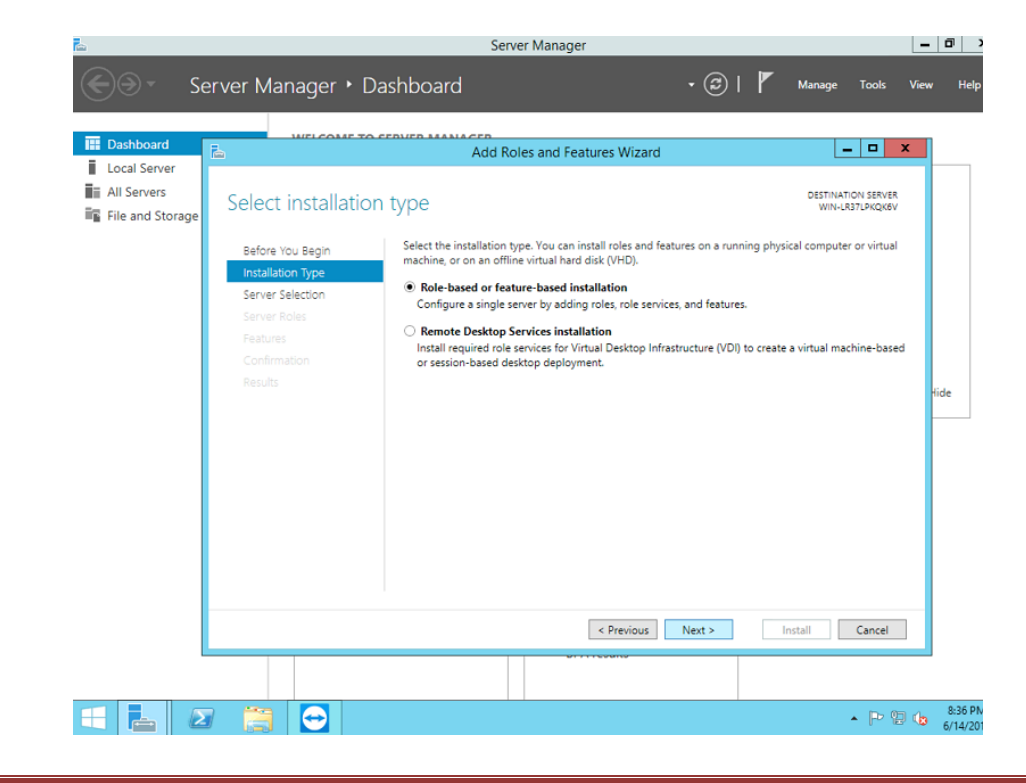

4) Select the server on which you want to install the Hyper-V and click on **Next**.

| <b>L</b>                                                                        |                    | Server Manager                                                                                                    |                                                      |                                                                                                    | - 0                |
|---------------------------------------------------------------------------------|--------------------|----------------------------------------------------------------------------------------------------|------------------------------------------------------|----------------------------------------------------------------------------------------------------|--------------------|
| €⊙- s                                                                           | erver Manager 🕨 Da | shboard                                                                                                    | ۴ ا 🕲 י                                              | Manage Tools                                                                                                    | View Help          |
| Dashboard     Local Server     All Servers     All Servers     File and Storage | erver Manager      | Shboard Add Roles and Features Server Select a server or a virtual hard disk on whi  Select a server from the server pool Select a virtual hard disk Server Pool Filter: Name IP Address WIN-LR37(PKQK6V 192.158.1.101 Computer(s) found This page shows servers that are running W | (2)   r                                              | Manage Tools<br>Tools<br>DESTINATION SERVER<br>WIN-LR37LPRCKBV<br>112 R2 Standard Evaluation<br>> 2 been added by using the | View Help          |
|                                                                                 |                    | Add Servers command in Server Manager.<br>collection is still incomplete are not shown.                                                                                                    | Offline servers and newly-added so<br>revious Next > | ervers from which data Install Cancel                                                                                       | ]                  |
|                                                                                 |                    |                                                                                                    |                                                      | • P (2                                                                                                    | 8:36 Pi<br>6/14/20 |

5) Select "Hyper-V" and click on  $\ensuremath{\textbf{Next}}.$ 

| <b>a</b>                                          |                                                                     | Server Manager                                                                                                    |                                                                                                    |                                                                                                    | - 0 >              |
|---------------------------------------------------|---------------------------------------------------------------------|----------------------------------------------------------------------------------------------------|----------------------------------------------------------------------------------------------------|----------------------------------------------------------------------------------------------------|--------------------|
| ڪې د کې                                           | erver Manager • Da                                                  | ashboard                                                                                                    | • @   🖡                                                                                                   | Manage Tools                                                                                                    | View Help          |
| Dashboard                                         | The WELCOME TO C                                                    | Add Roles and Features Wizard                                                                                                    |                                                                                                    | _ 0                                                                                                    | ×                  |
| Local Server     All Servers     File and Storage | Select server role                                                  | S<br>Select one or more roles to install on the selected server.                                                                                                    |                                                                                                    | DESTINATION SERVER<br>WIN-LR37LPKQK6V                                                                                                    |                    |
|                                                   | Server Roles<br>Server Roles<br>Features<br>Confirmation<br>Results | Roles         Active Directory Certificate Services         Active Directory Domain Services         Active Directory Federation Services         Active Directory Lightweight Directory Services         Active Directory Rights Management Services         Active Directory Rights Management Services         Application Server         DNCP Server         Fax Server         File and Storage Services (1 of 12 installed)         Hyperv         Network Policy and Access Services         Print and Document Services         Remote Access         Remote Desktop Services | Description     Hyper-V pr     you can use     computer s     isolated exe     allows you     systems sim | ovides the services that<br>to create and manage<br>machine is a virtualized<br>stem that operates in an<br>uction environment. This<br>o run multiple operating<br>ultaneously. | tide               |
|                                                   |                                                                     | < Previous                                                                                                    | Next >                                                                                                    | Install Cancel                                                                                                    | ]                  |
|                                                   |                                                                     |                                                                                                    |                                                                                                    |                                                                                                    |                    |
|                                                   |                                                                     |                                                                                                    |                                                                                                    | • 🏱 🖫                                                                                                    | 8:37 PN<br>6/14/20 |

6) On the pop-up screen click on **Add Features**.

| -                                                                                                    | Server Manager                                                                                                    | - 0                                                                                                    |
|----------------------------------------------------------------------------------------------------|----------------------------------------------------------------------------------------------------|----------------------------------------------------------------------------------------------------|
| €∋- s                                                                                                    | ierver Manager • Dashboard • 🕝                                                                                                    | Manage Tools View Help                                                                                                    |
| Image: Dashboard           Image: Local Server           Image: Local Servers           Image: Local Servers </th <th>Add Roles and Features Wizard  Select server ro Before You Begin Installation Type Server Selection  Features Confirmation Results  Add features that are required for Hyper-V?  The following tools are required to manage this feature, but do not have to be installed on the same server.  Add features that are required for Hyper-V?  The following tools are required to manage this feature, but do not have to be installed on the same server.  Remote Server Administration Tools  Results  I ools Hyper-V Management Tools  I ools Hyper-V GUI Management Tools I ools (f applicable)  Add features  Cancel</th> <th>C DESTINATION SEVER<br/>WIN-LB37LPRQ49V<br/>X<br/>Son<br/>provides the services that<br/>use to create and manage<br/>aachines and their resources.<br/>ual machine is a virtualized<br/>rr system that operates in an<br/>execution environment. This<br/>but to run multiple operating<br/>simultaneously.</th> | Add Roles and Features Wizard  Select server ro Before You Begin Installation Type Server Selection  Features Confirmation Results  Add features that are required for Hyper-V?  The following tools are required to manage this feature, but do not have to be installed on the same server.  Add features that are required for Hyper-V?  The following tools are required to manage this feature, but do not have to be installed on the same server.  Remote Server Administration Tools  Results  I ools Hyper-V Management Tools  I ools Hyper-V GUI Management Tools I ools (f applicable)  Add features  Cancel | C DESTINATION SEVER<br>WIN-LB37LPRQ49V<br>X<br>Son<br>provides the services that<br>use to create and manage<br>aachines and their resources.<br>ual machine is a virtualized<br>rr system that operates in an<br>execution environment. This<br>but to run multiple operating<br>simultaneously. |
|                                                                                                    | < Previous Next >                                                                                                    | Install Cancel                                                                                                    |
|                                                                                                    |                                                                                                    | ▲ 🕞 🐑 🍤 8:37 Pi<br>6/14/20                                                                                                    |

7) Once the Hyper-V role is checked, click on **Next** to proceed.

| <u>R</u>                                                                                                    | Server Manager                                                                                                    |                                                                                                    | _ 0 >              |
|----------------------------------------------------------------------------------------------------|----------------------------------------------------------------------------------------------------|----------------------------------------------------------------------------------------------------|--------------------|
| Server Manager                                                                                                    | • Dashboard                                                                                                    | 🕶 🍘   🚩 Manage Tools                                                                                                    | View Help          |
| III Dashboard                                                                                                    | Add Roles and Features Wizard                                                                                                    | _ <b>D</b> X                                                                                                    |                    |
| ■ Coole of all Servers<br>■ All Servers<br>■ File and St<br>■ Select server role<br>■ Server Roles<br>■ Server Roles<br>■ Server Server Se | S Select one or more roles to install on the selected server. Roles Active Directory Certificate Services Active Directory Federation Services Active Directory Rights Management Services Active Directory Rights Management Services Active Directory Rights Management Services Application Server DHCP Server DHCP Server Fax Server B File and Storage Services (1 of 12 installed) Structory Rolicy and Access Services Remote Access Remote Desktop Services V | DESTINATION SERVER<br>WIN-LR37URQMOV<br>Description<br>Hyper-V provides the services that<br>you can use to create and manage<br>virtual machine and their resources.<br>Each virtual machine is a virtualized<br>computer system that operates in an<br>isolated execution environment. This<br>allows you to run multiple operating<br>systems simultaneously. | Hide               |
|                                                                                                    | < Previous Next                                                                                                    | t > Install Cancel                                                                                                    |                    |
|                                                                                                    | DFA TESUIS                                                                                                    | 2017 0 19 044                                                                                                    |                    |
| 🗧 占 🖉 📋                                                                                                    |                                                                                                    | • [                                                                                                    | 9:18 PN<br>6/14/20 |

8) Click on Next.

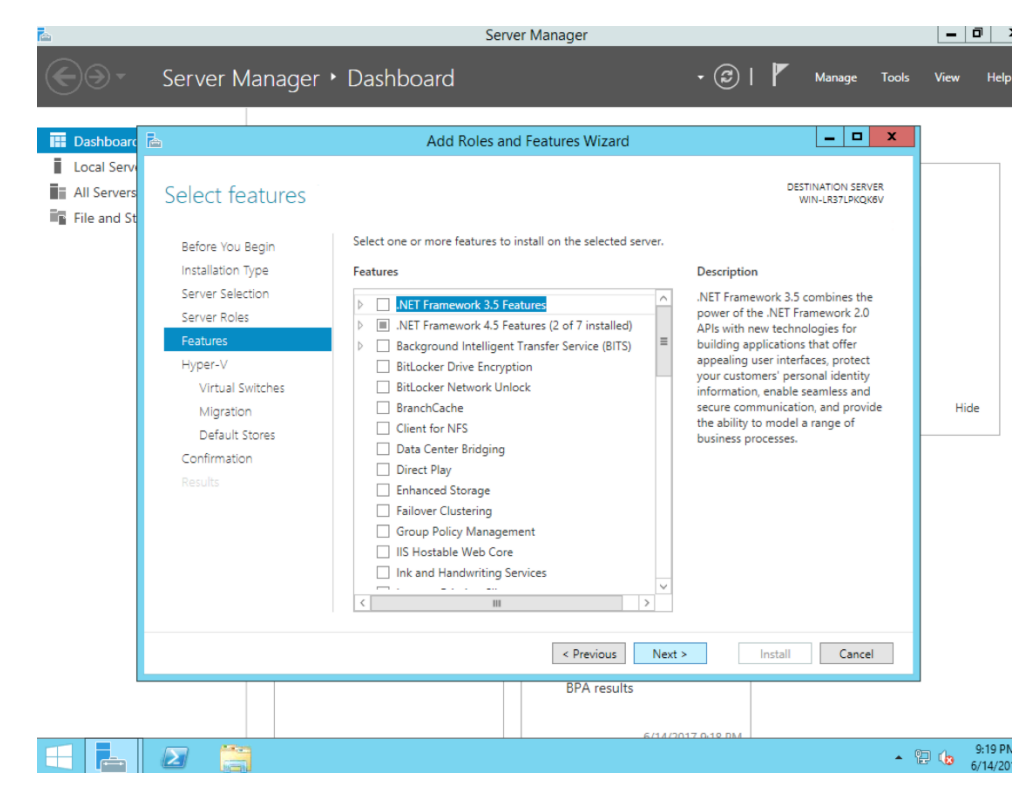

9) Click on Next.

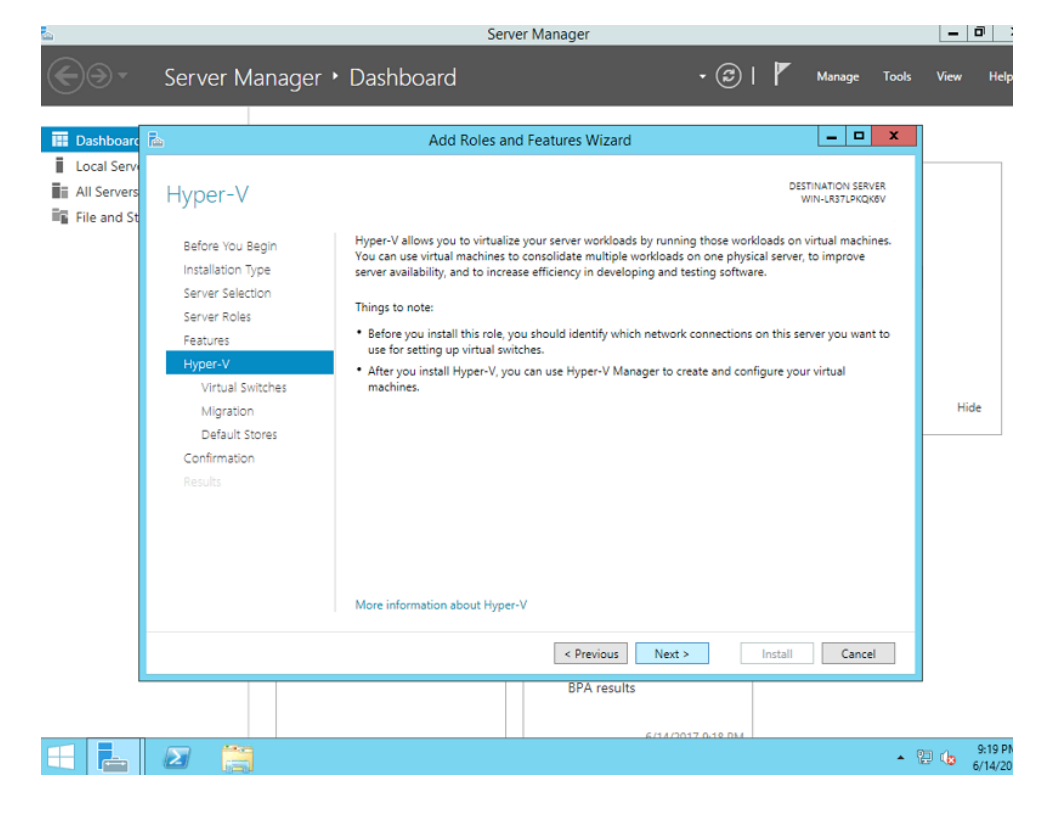

10) Select the network adapter to use and Click on Next.

| <u>.</u>    |                                                                                                    | Serv                                                                                                    | er Manager                                                                                                    |                                                                                                    |                                                                                                    |                          | -    | <u>،</u> ا         |
|-------------|----------------------------------------------------------------------------------------------------|----------------------------------------------------------------------------------------------------|----------------------------------------------------------------------------------------------------|----------------------------------------------------------------------------------------------------|----------------------------------------------------------------------------------------------------|--------------------------|------|--------------------|
| <b>@</b> @- | Server Manager                                                                                                    | • Dashboard                                                                                                    |                                                                                                    | • @   🏲                                                                                                    | Manage                                                                                                    | Tools                    | View | Help               |
| 🔡 Dashboarr | Ē.                                                                                                    | Add Roles an                                                                                                    | d Features Wizard                                                                                                    |                                                                                                    | _ 0                                                                                                    | x                        |      |                    |
| Local Serv  | Create Virtual Sw<br>Before You Begin<br>Installation Type<br>Server Selection<br>Server Roles<br>Features<br>Hyper-V<br>Vrtual Switches<br>Migration<br>Default Stores<br>Confirmation<br>Results | itches<br>Virtual machines require virtual mac<br>One virtual switch will be creat<br>at least one virtual switch new<br>can add, remove, and modify y<br>Network adapters:<br>Name<br>☑ Ethernet<br>ⓓ We recommend that you r<br>network adapter, do not se | I switches to communicate with o<br>chines and attach them to a virtue<br>ed for each network adapter you<br>to provide virtual machines with<br>our virtual switches later by using<br>Description<br>Intel(R) 82574L Gigabit N<br>reserve one network adapter for m<br>elect it for use with a virtual switch | ther computers. Afte<br>I switch.<br>connectivity to a pity<br>the Virtual Switch N<br>letwork Connection<br>amote access to this<br>to | DESTINATION SERV<br>WIN LB37_PROP<br>47 you install this<br>nd that you create<br>citaal network, Yi<br>danager. | vea<br>ste<br>ou<br>ve a | Hic  | se                 |
|             |                                                                                                    |                                                                                                    | < Previous Next >                                                                                                    | Instal                                                                                                    | Cance                                                                                                    | 1                        |      |                    |
|             |                                                                                                    |                                                                                                    | BPA results                                                                                                    | 17.0.10.014                                                                                                    |                                                                                                    |                          |      |                    |
|             | 2                                                                                                    |                                                                                                    |                                                                                                    |                                                                                                    |                                                                                                    | - 9                      | 2 👍  | 9:19 PN<br>6/14/20 |

11) Select the appropriate options and click on **Next**.

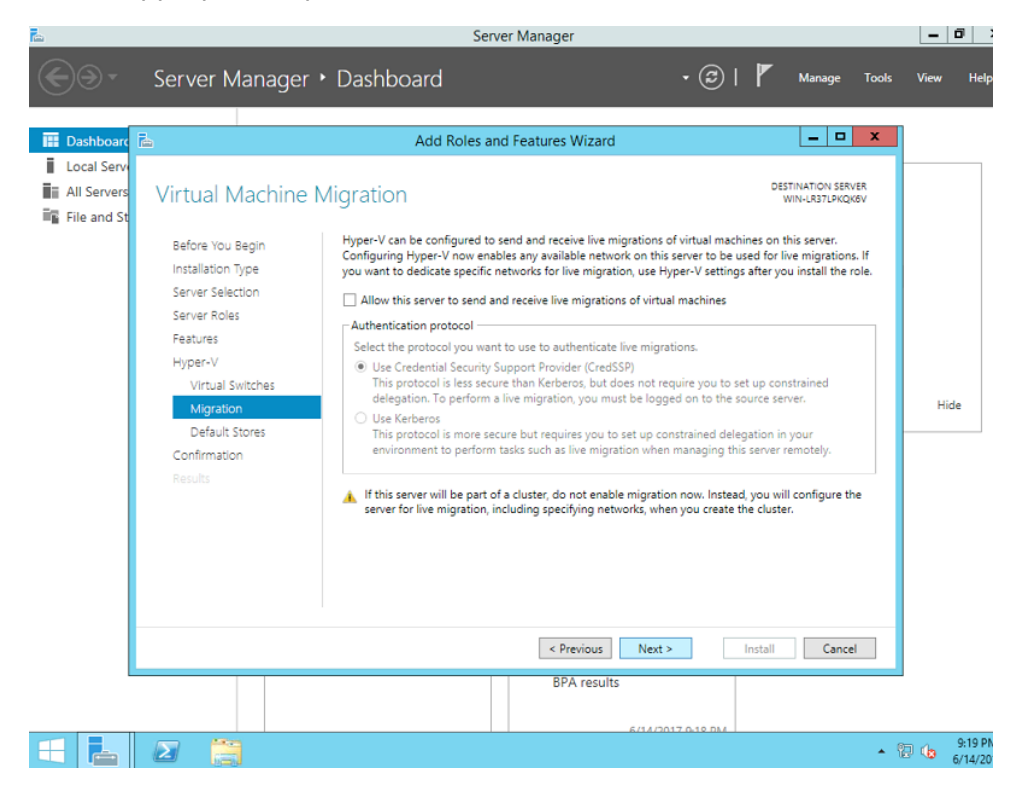

12) Browse and select the location for the VM disks. Click on Next when done.

| <b>L</b>   |                                                                                                    | Serv                                                                                                    | er Manager                                                                                                    |                                                                     |                                                                                                    |                     | -    | ت   D              |
|------------|----------------------------------------------------------------------------------------------------|----------------------------------------------------------------------------------------------------|----------------------------------------------------------------------------------------------------|---------------------------------------------------------------------|----------------------------------------------------------------------------------------------------|---------------------|------|--------------------|
| <b>© •</b> | Server Manager •                                                                                                    | Dashboard                                                                                                    |                                                                                                    | • ③ I                                                               | Manage                                                                                                  | Tools               | View | Help               |
| Dashboard  | Ē.                                                                                                    | Add Roles an                                                                                                    | d Features Wizard                                                                                                    |                                                                     | _ □                                                                                                    | x                   |      |                    |
| Local Serv | Default Stores<br>Before You Begin<br>Installation Type<br>Server Selection<br>Server Roles<br>Peatures<br>Hyper-V<br>Virtual Switches<br>Migration<br>Default Stores<br>Confirmation<br>Results | Hyper-V uses default locations<br>unless you specify different loc<br>now, or you can change them I<br>Default location for virtual hard<br>C:\Users\Public\Documents\Hy<br>Default location for virtual mac<br>C:\ProgramData\Microsoft\Wii | to store virtual hard disk<br>ations when you create t<br>tater by modifying Hyper<br>I disk files:<br>per-VVirtual Hard Disk<br>hine configuration files:<br>ndows\Hyper-V | files and virtual machin<br>he files. You can change<br>V settings. | DESTINATION SER<br>WIN-LR37, PRQN<br>e configuration files,<br>these default location<br>Brows<br>Brows | ξR<br>δV<br>ns<br>e | Hic  | ie                 |
|            |                                                                                                    | · ·                                                                                                    |                                                                                                    |                                                                     |                                                                                                    | • 9                 | 9 👍  | 9:19 PN<br>6/14/20 |

13) Review the changes and click on **Install.** Wait for the installation to be completed.

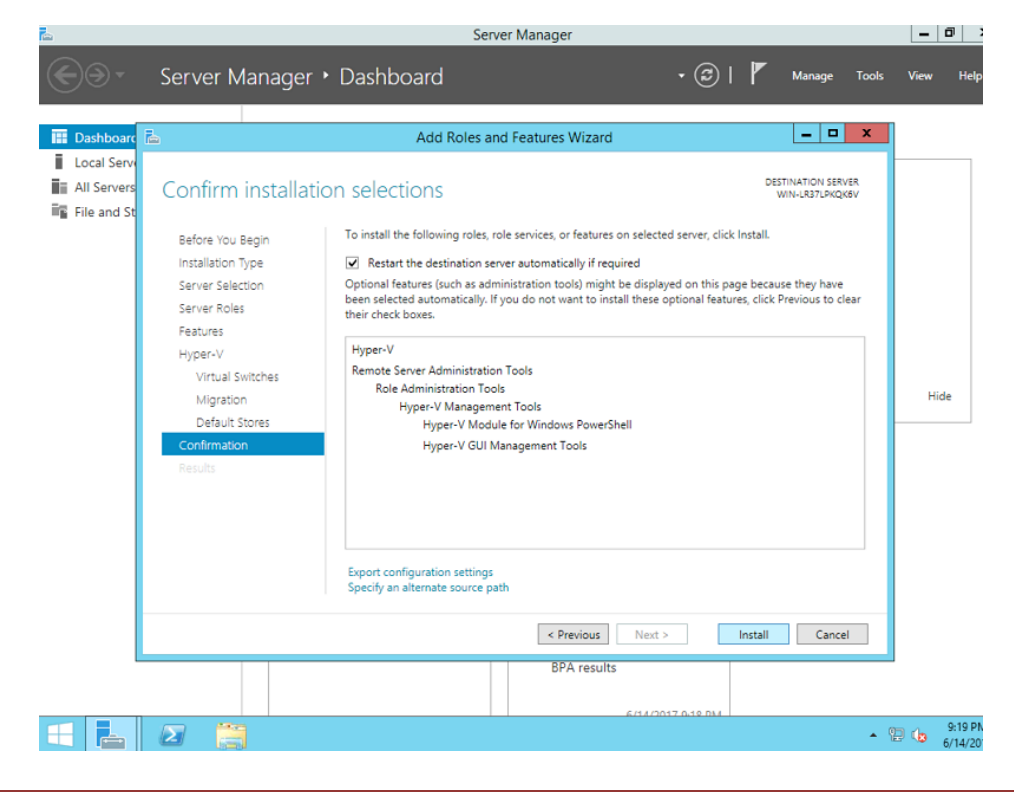

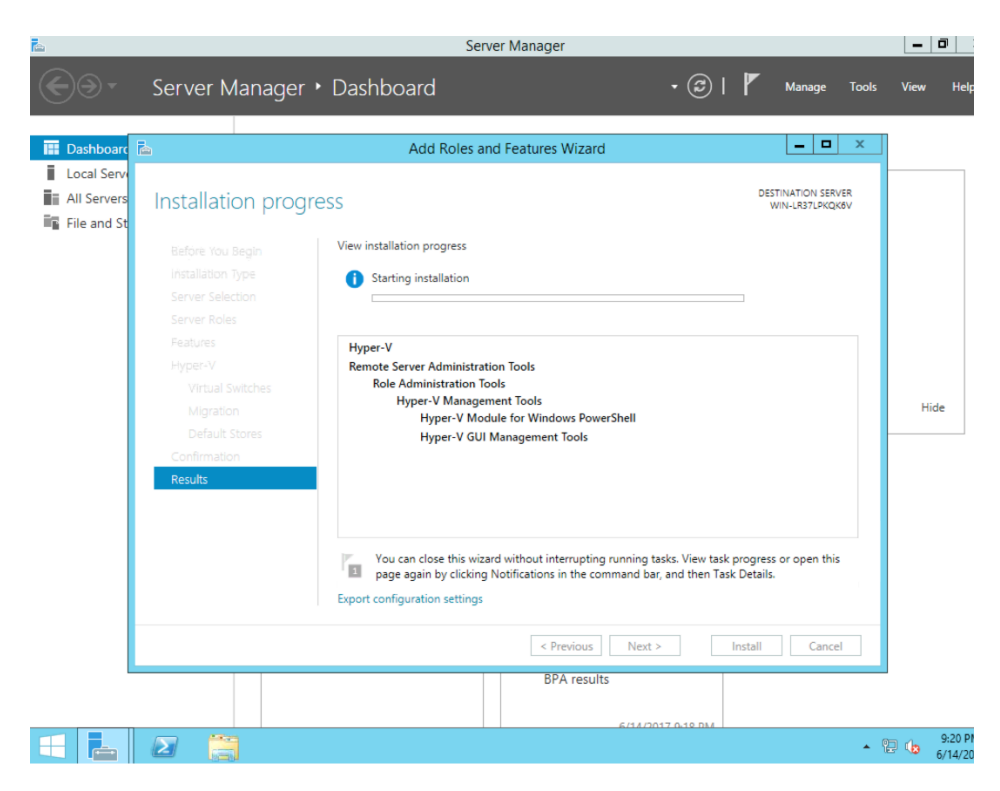

14) Click on **Close** once the installation completes.

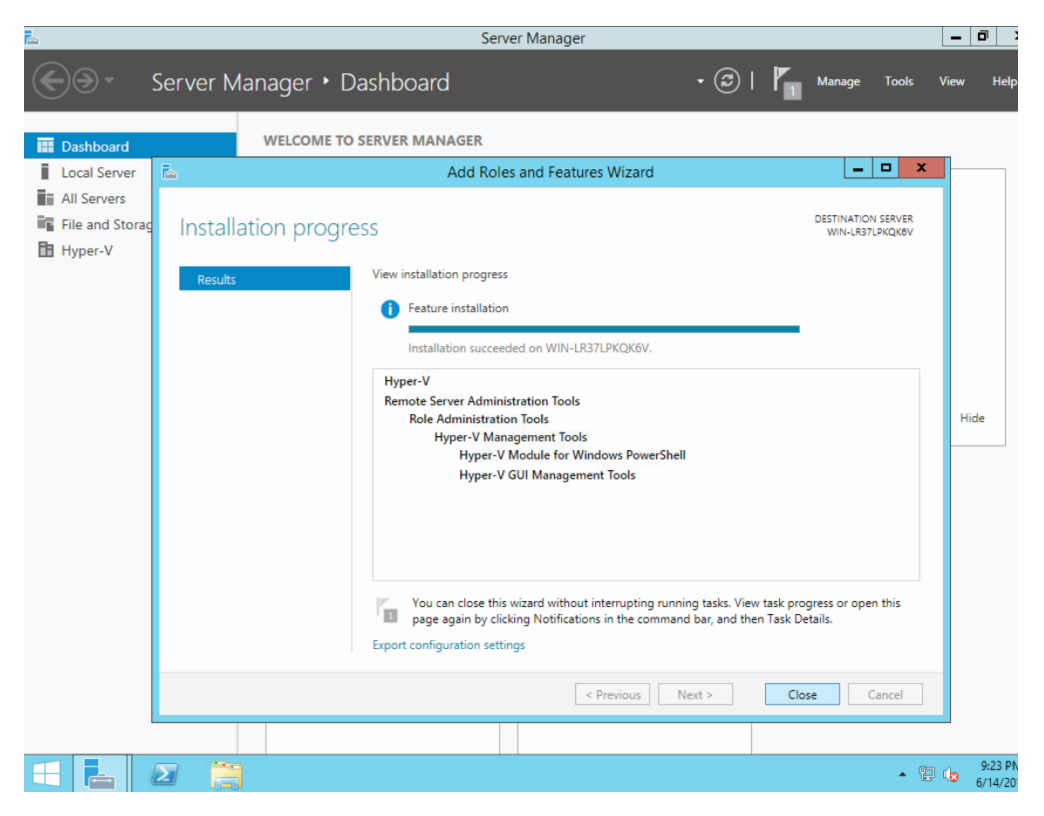

15) Open the "Server Manager" and verify that the Hyper-V installation is successful and that the machine hostname is visible.

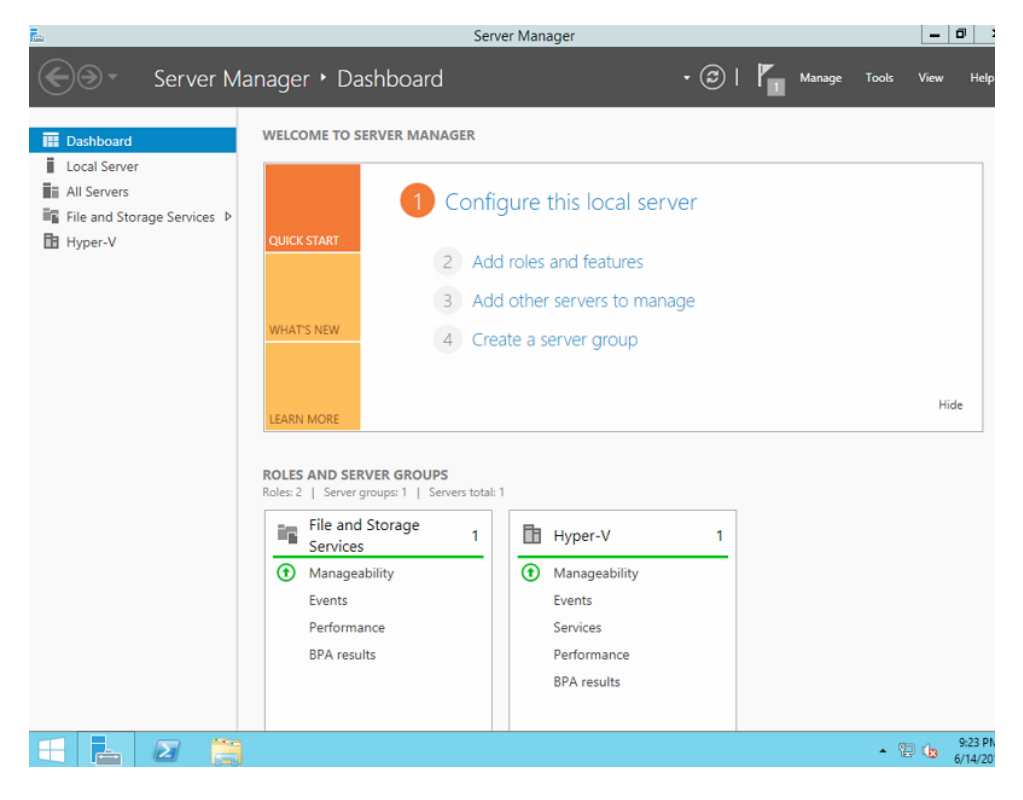

| Ъ                                                                                                    | Server Manager                                                                                    |           | ð )                 |
|----------------------------------------------------------------------------------------------------|---------------------------------------------------------------------------------------------------|-----------|---------------------|
| Server Ma                                                                                                 | inager • Hyper-V • 🕄   🍢 Manage Tools                                                             | ; View    | Help                |
| E Dashboard     Local Server     Local Server     All Servers     File and Storage Services ▷     Hyper-V | SERVERS<br>All servers 1 total<br>Filter P B                                                      | TASKS     | Activ               |
|                                                                                                    | < <u> </u>                                                                                        |           | >                   |
|                                                                                                    | EVENTS<br>All events   1 total                                                                    | TASKS     | Ŧ                   |
|                                                                                                    | Filter (R) •                                                                                      | 6         | •                   |
|                                                                                                    | Server Name ID Severity Source Log                                                                | Date and  | Time                |
|                                                                                                    | WIN-LR37LPKQK6V 14100 Warning Microsoft-Windows-Hyper-V-VMMS Microsoft-Windows-Hyper-V-VMMS-Admin | 6/14/2017 | 9:2                 |
|                                                                                                    | < III                                                                                             |           | >                   |
|                                                                                                    | •                                                                                                 | ۵.        | 9:23 PN<br>5/14/201 |

16) Right click on the **server name** and select **Hyper-V Manager** to open the hyper-v manager.

|                                                              | Server Manager                                                                                                    |                                                      | _ 0                            |
|--------------------------------------------------------------|----------------------------------------------------------------------------------------------------|------------------------------------------------------|--------------------------------|
| Server Ma                                                    | anager + Hyper-V                                                                                                    | 🔹 🍘   🏲 Manage Took                                  | View Help                      |
| Dashboard Local Server All Servers File and Storage Services | SERVERS<br>All servers   1 total<br>Filter P © • • • • •<br>Server Nime IPv4 Address Manageability                                                                                                    | Last Update Windows Activat                          | TASKS                          |
| E Hyper-V                                                    | WIN-LES         Add Roles and Features           Shut Down Local Server         Computer Management           Remote Desktop Connection         Windows PoworBhell           Configure Windows Automatic Feedback         Hyper-V Manager           EVENTS         Manage As _           All events         Start Performance Countors           Filter         Refresh | n-ot started 6/14/2017 92332 PM 00252-10000-00       | 000-AA228 (Acts)               |
|                                                              | Server Name ID Serventy Source<br>WIN-LR37LPKQK6V 14100 Warning Microsoft-Windows-Hyper                                                                                                    | Log<br>r-V-VMMS Microsoft-Windows-Hyper-V-VMMS-Admin | Date and Time<br>6/14/2017 9:2 |
| = 占 🗷 👸                                                      |                                                                                                    |                                                      | 9:24 P<br>6/14/20              |

17) You might need to set up Hyper-V virtual networks for the LAN and SAN networks that are to be used with the SCVM.

If these networks do not already exist, Right click on the **server name** and select **Virtual Switch Manager**.

| Hyper-V Ma | nager<br>71 PKOK6V                                                                                                    | Virtual Machines |                                | -                                 |                                 |        | Acti | ions                                                                                                    |
|------------|----------------------------------------------------------------------------------------------------|------------------|--------------------------------|-----------------------------------|---------------------------------|--------|------|----------------------------------------------------------------------------------------------------|
|            | New<br>Import Virtu<br>Hyper-V Sett<br>Virtual Switz<br>Virtual SAN1<br>Edit Disk<br>Inspect Disk.<br>Stop Service<br>Remove Sen<br>Refresh<br>View<br>Help | Al Machine       | State<br>No virtual ma-<br>III | CPU Usage<br>chines were found or | Assigned Memory<br>this server. | Uptime |      | Ne.LB37/LPKQK6V<br>New<br>Import Virtual Mach<br>Hyper-V Settings<br>Virtual SAN Manage<br>Edit Disk<br>Inspect Disk<br>Stop Service<br>Remove Server<br>Refresh<br>View<br>Help |
|            |                                                                                                    | Details          |                                |                                   |                                 |        |      |                                                                                                    |
|            |                                                                                                    |                  |                                | No item selected.                 |                                 |        |      |                                                                                                    |
|            |                                                                                                    |                  |                                |                                   |                                 |        |      |                                                                                                    |

A different physical network interface is selected for each network, and the default "Allow management operating system to share this network adapter" setting should be checked.

"Apply" the addition of the LAN virtual network, and **repeat** the procedure to add the SAN virtual network.

If there is no physical interface available you can check internal network for SAN if the access to the SC VM is to be made from the same host server.

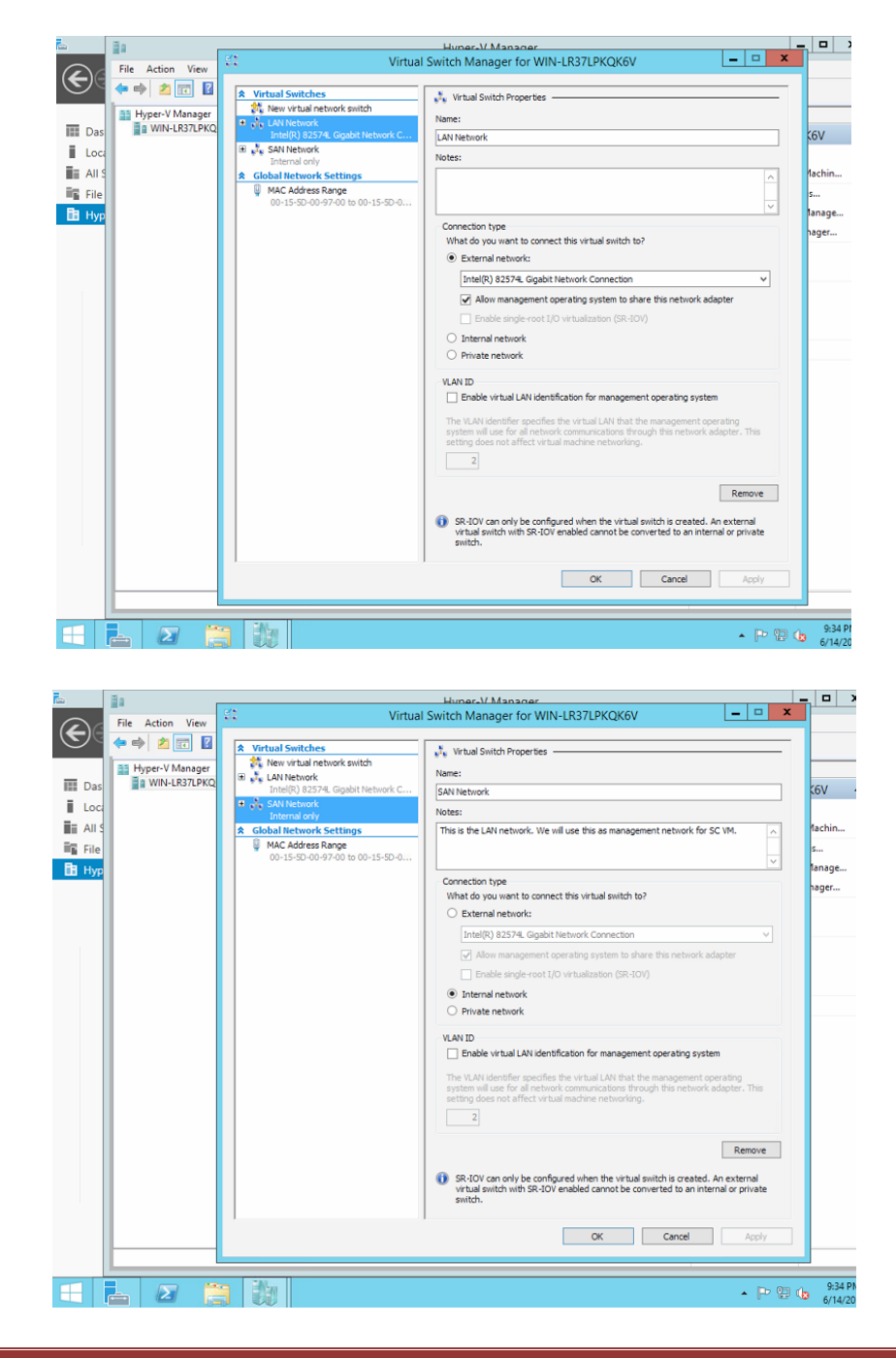

#### 6. Installation of SCVM

 Using the "Hyper-V Manager" GUI, create the new SCVM virtual machine by selecting the Windows Server system from the left tree, right click, and select "New → Virtual Machine...".

|            | ii a                  |                   |         | Hyper-V M       | Manager                      |   |                            |
|------------|-----------------------|-------------------|---------|-----------------|------------------------------|---|----------------------------|
| $\bigcirc$ | File Action View      | w Help            |         |                 |                              |   |                            |
| E          | 🗢 🔿 🙍 📰               | ? 🖬               |         |                 |                              |   |                            |
|            | 📑 Hyper-V Manage      | er                |         |                 |                              |   | Actions                    |
| 📰 Das      | WIN-LR37              | New               | V:      | Virtual Machine |                              |   | WIN-LR37LPKQK6V            |
| Loc:       |                       | Import Virtua     | Machine | Hard Disk       | Isage Assigned Memory Uptime |   | New                        |
| 🖬 All S    |                       | Hyper-V Setti     | ngs     | Floppy Disk     | found on this server.        |   | 💫 Import Virtual Machin    |
| 🖬 File     |                       | Virtual Switch    | Manager |                 |                              |   | 🖆 Hyper-V Settings         |
| 🖪 Нур      |                       | Virtual SAN N     | lanager |                 |                              |   | 🗱 Virtual Switch Manage    |
|            |                       | Edit Disk         |         |                 |                              |   | 🧕 Virtual SAN Manager      |
|            |                       | Inspect Disk      |         | Ш               |                              |   | 💰 Edit Disk                |
|            |                       | Stop Service      | -       |                 |                              | G | 🖳 Inspect Disk             |
|            |                       | Remove Serve      | er      |                 |                              | C | Stop Service               |
|            |                       | Refresh           |         | No virtual m    | achine selected.             |   | X Remove Server            |
|            |                       | View              | +       |                 |                              |   | 🔉 Refresh                  |
|            |                       | Help              |         |                 |                              |   | View                       |
|            |                       |                   |         |                 |                              |   | 👔 Help                     |
|            |                       |                   |         |                 |                              |   |                            |
|            |                       |                   |         |                 |                              | _ |                            |
|            |                       |                   | Details |                 |                              |   |                            |
|            |                       |                   |         | Noiter          | n selected.                  |   |                            |
|            |                       |                   |         |                 |                              |   |                            |
|            |                       |                   |         |                 |                              |   |                            |
|            |                       |                   |         |                 |                              |   |                            |
|            |                       |                   |         |                 |                              |   |                            |
|            |                       |                   |         |                 |                              |   |                            |
|            |                       |                   |         |                 |                              |   |                            |
|            | Displays the New Vist | Luci Machine Wie  | <       | III             |                              | > |                            |
|            | Displays the New Vin  | tuai machine wiza | ira.    |                 |                              |   |                            |
|            | <u>-</u> 2            |                   |         |                 |                              |   | ▲ 🕞 🔁 🕼 9:34 Pt<br>6/14/20 |

2) Click on Next.

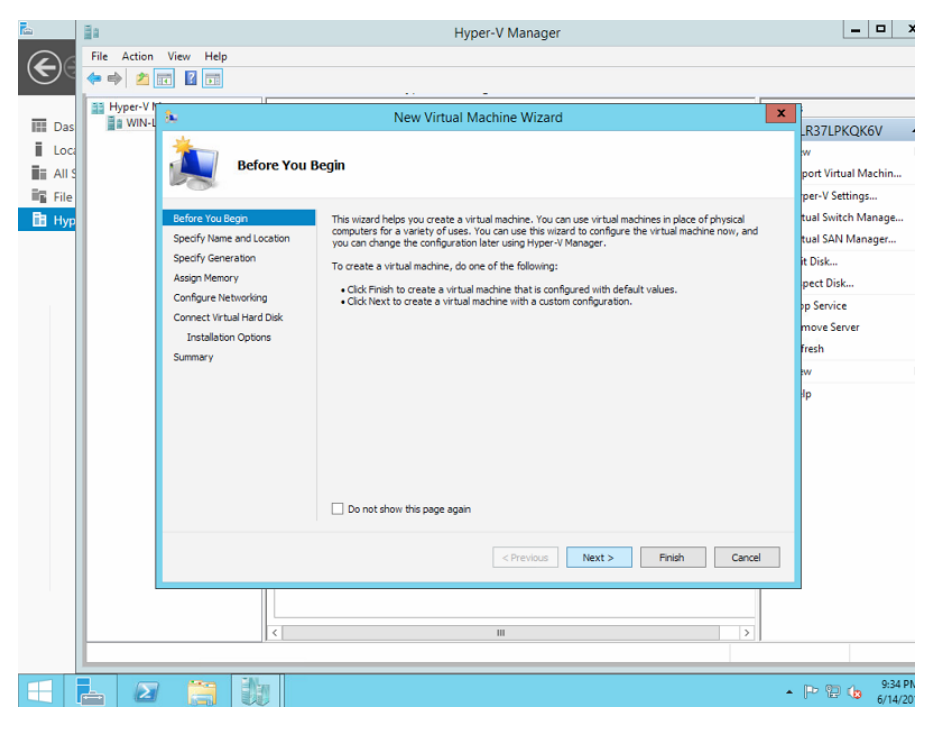

 Chose a meaningful name and location for the SCVM. Often, it is useful to organize the related virtual machine and virtual disk files together in subdirectories. Click on Next.

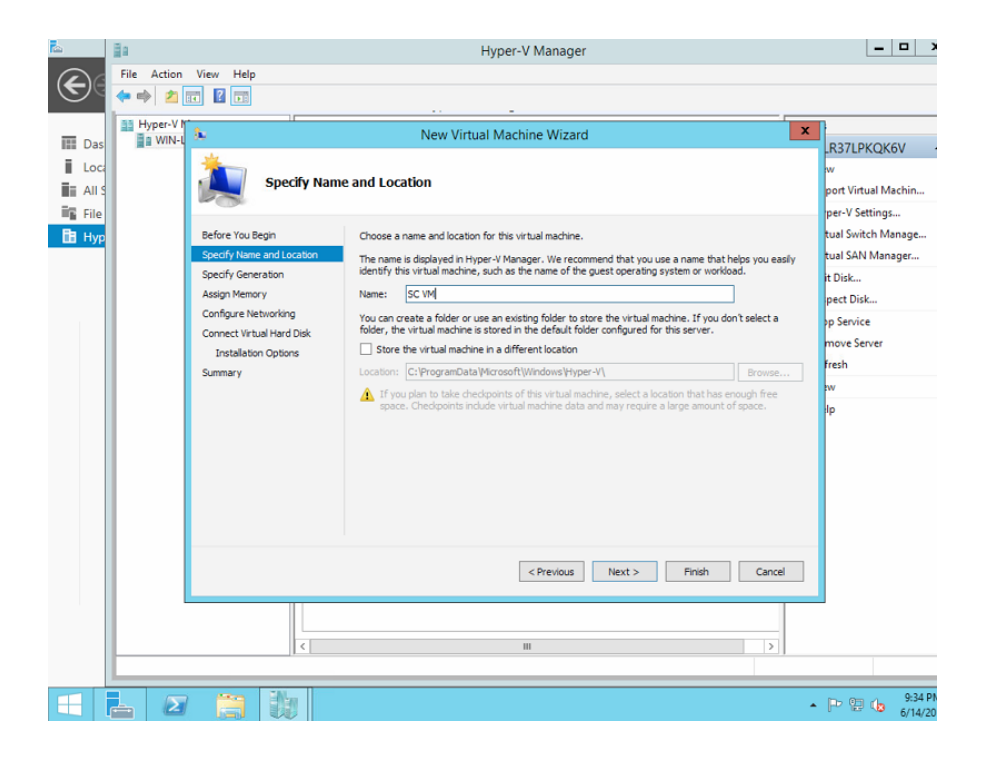

4) Select **Generation 1** and click on **Next**.

| 6                                                                                                    | Ĭ.          |                                                                                                    | Hyper-V Manager                                                                                                    | >                                                                                                    |
|----------------------------------------------------------------------------------------------------|-------------|----------------------------------------------------------------------------------------------------|----------------------------------------------------------------------------------------------------|----------------------------------------------------------------------------------------------------|
| $\mathbf{E}$                                                                                                    | File Action | View Help                                                                                                    |                                                                                                    |                                                                                                    |
| The second second secon |             | Eefore You Begin Specify Gene Before You Begin Specify Common and Location Specify Connect Virtual Hard Disk Installation Options Summary | New Virtual Machine Wizard         exation         Choose the generation of this virtual machine.         Image: Construction of this virtual machine.         Image: Construction of this virtual machine.         Image: Const | R37LPKQK6V<br>w<br>port Virtual Machin<br>per-V Settings<br>tual Switch Manage<br>tual SAN Manager<br>it Disk<br>pect Disk<br>pp Service<br>move Server<br>fresh<br>w<br>ip |
|                                                                                                    | L 2         |                                                                                                    |                                                                                                    | 9:35 PN                                                                                                    |

5) Specify the amount of memory to allocate to the SCVM and click on **Next** (**Note**: A minimum of 4096 MB is required).

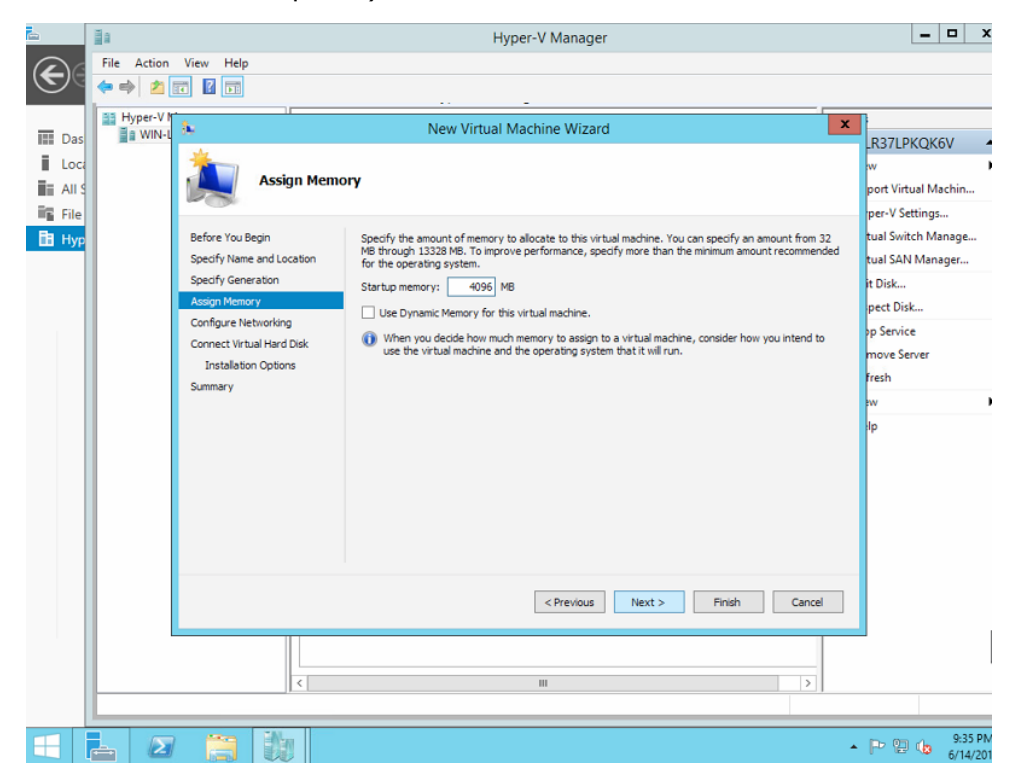

6) The first SCVM network interface must be the LAN interface, the second, the SAN interface.

Select the LAN network from the dropdown menu and Click on Next.

|                                         | File Action | View Help                                                                                                    | Hyper V Manager                                                                                                    | )                                                                                                    |
|-----------------------------------------|-------------|----------------------------------------------------------------------------------------------------|----------------------------------------------------------------------------------------------------|----------------------------------------------------------------------------------------------------|
| Das     Loc.     All G     File     Hyp | Hyper-V h   | Configure Net  Ective You Bogn  Ective You Bogn  Specify Hene and Location  Specify Generation  Asogn Memory  Conrect Virtuel Herd Dikk  Installation Options  Summary | New Virtual Machine Wizard         X           Lworking         Each new virtual mechine indudes a network adapter. You can configure the network adapter to use a virtual anito, or it can remain disconnected.         Connection:AN Network           Connection:AN Network         v | R37LPKOK6V<br>W<br>pertVittual Machin<br>per-V Settings<br>tual Svith Manage<br>it Disk<br>pect Disk<br>sp Service<br>move Server<br>fresh<br>w<br>Ip |
|                                         |             |                                                                                                    | <previous next=""> Pinsh Cancel</previous>                                                                                                    | 936 Pr                                                                                                    |

 Create the SCVM boot disk. Choose a meaningful name and location and Click on Next (Note: This should be at least 24 GB in size).

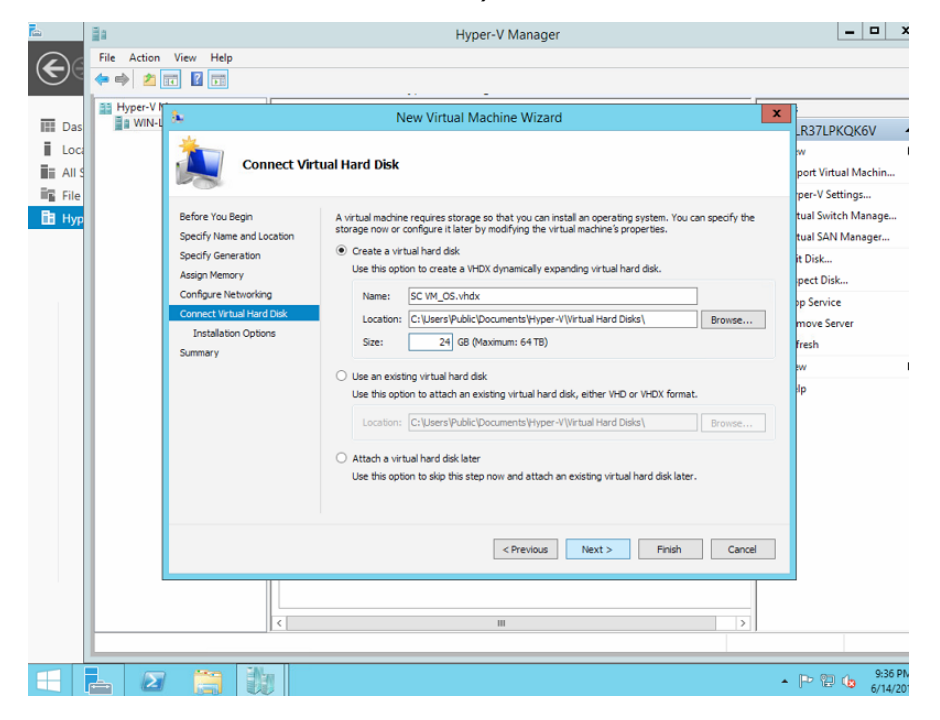

8) The SCVM installation will be performed later. Select **Install an operating system later** and click on **Next**.

| <b>1</b>                       | Ē.             |                           | Hyper-V Manager                                                                                      | :                           |
|--------------------------------|----------------|---------------------------|----------------------------------------------------------------------------------------------------|-----------------------------|
|                                | File Action    | View Help                 |                                                                                                    |                             |
| $\mathbf{\nabla}^{\mathbf{Q}}$ | (* *) <b>2</b> |                           |                                                                                                    |                             |
| -                              | Hyper-V M      | 3.                        | New Virtual Machine Wizard                                                                           |                             |
| Loc                            |                | *                         |                                                                                                    | LR37LPKQK6V                 |
|                                |                | Installation              | Options                                                                                              | w                           |
| III All S                      |                |                           |                                                                                                    | port Virtual Machin         |
| B Hur                          |                | Before You Begin          | You can install an operation system now if you have access to the setup media, or you can install it | tual Switch Manage          |
| штур                           |                | Specify Name and Location | later.                                                                                               | tual SAN Manager            |
|                                |                | Specify Generation        | <ul> <li>Install an operating system later</li> </ul>                                                | it Disk                     |
|                                |                | Assign Memory             | <ul> <li>Install an operating system from a bootable CD/DVD-ROM</li> </ul>                           | pect Disk                   |
|                                |                | Configure Networking      | Media     Physical CD/DVD driver     D                                                               | op Service                  |
|                                |                | Installation Options      | Trane file (ien):                                                                                    | move Server                 |
|                                |                | Summary                   | C anoge ne (ao).                                                                                     | fresh                       |
|                                |                |                           | O Install an operating system from a bootable floppy disk                                            | w                           |
|                                |                |                           | Media                                                                                                | lp                          |
|                                |                |                           | virtual hoppy disk (.vhd): Browse                                                                    |                             |
|                                |                |                           | O Install an operating system from a network-based installation server                               |                             |
|                                |                |                           |                                                                                                    |                             |
|                                |                |                           |                                                                                                    |                             |
|                                |                |                           |                                                                                                    |                             |
|                                |                |                           |                                                                                                    |                             |
|                                |                |                           | < Previous Next > Finish Cancel                                                                      |                             |
|                                |                |                           |                                                                                                    |                             |
|                                |                |                           |                                                                                                    |                             |
|                                | <u> </u>       | <                         | III >                                                                                                |                             |
|                                |                |                           |                                                                                                    |                             |
|                                | <u> </u>       |                           |                                                                                                    | ▲ P 20 00 9:37 P<br>6/14/20 |

9) Review the "New Virtual Machine Wizard" settings, and click on Finish.

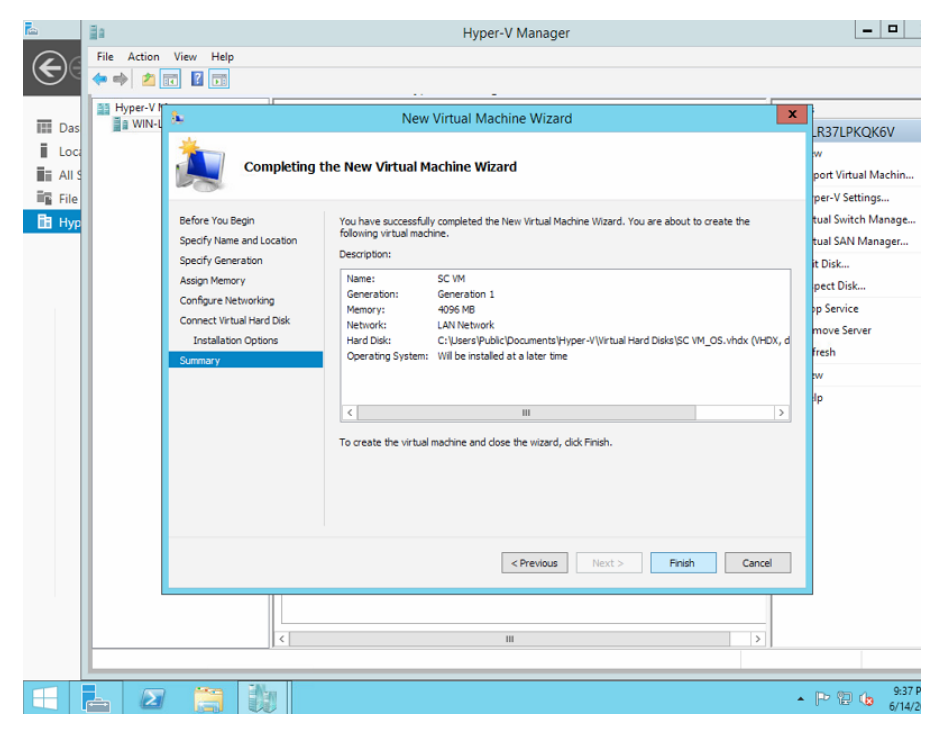

10) Modify the new SCVM settings by selecting the new SCVM virtual machine from the Hyper-V Management GUI "Virtual Machines" pane, and right click on **settings**.

| Ē.           | ₫a                                    |                 |                                  | Нуре            | r-V Manager |                 |        |            | _                |                    |
|--------------|---------------------------------------|-----------------|----------------------------------|-----------------|-------------|-----------------|--------|------------|------------------|--------------------|
| $\mathbf{E}$ | File Action View Help                 |                 |                                  |                 |             |                 |        |            |                  |                    |
|              | 📑 Hyper-V Manager                     |                 |                                  |                 | -           |                 |        | Act        | tions            |                    |
| 🛄 Das        | WIN-LR37LPKQK6V                       | Virtual Mac     | hines                            |                 |             |                 |        | W          | IN-LR37LPKQ      | K6V 🔺              |
| Loc:         |                                       | Name            |                                  | State           | CPU Usage   | Assigned Memory | Uptime |            | New              | •                  |
| III AII S    |                                       | SC VM           | Connect.                         | Off             |             |                 |        |            | Import Virtual M | Aac                |
| 🖬 File       |                                       |                 | Settings                         |                 |             |                 |        | <b>F</b>   | Hyper-V Setting  | js                 |
| 🖪 Нур        |                                       |                 | Start                            |                 |             |                 |        | <b>9</b> 1 | Virtual Switch N | /lan               |
|              |                                       |                 | Checknoi                         | int             |             |                 |        | 2          | Virtual SAN Mar  | nag                |
|              |                                       | <               | Move                             |                 |             |                 |        | 1          | Edit Disk        |                    |
|              |                                       | Checkpoi        | Export                           |                 |             |                 | 6      | 4          | Inspect Disk     |                    |
|              |                                       |                 | Rename                           |                 |             |                 |        |            | Stop Service     |                    |
|              |                                       |                 | Delete chine has no checkpoints. |                 | X           | Remove Server   |        |            |                  |                    |
|              |                                       |                 | Enable Replication               |                 |             |                 | 0      | Refresh    |                  |                    |
|              |                                       |                 | Help                             |                 |             |                 |        |            | View             |                    |
|              |                                       |                 |                                  |                 |             |                 |        | ?          | Help             |                    |
|              |                                       |                 |                                  |                 |             |                 |        | SC         | VM               | -                  |
|              |                                       |                 |                                  |                 |             |                 |        | 1          | Connect          |                    |
|              |                                       | SC VM           |                                  |                 |             |                 |        |            | Settings         |                    |
|              |                                       |                 | Created:                         | 6/14/2017 9     | 37:08 PM    | Clustered: No   |        | 0          | Start            |                    |
|              |                                       |                 | Version:                         | 5.0             |             |                 |        | 1          | Checkpoint       |                    |
|              |                                       |                 | Generati                         | on: 1           |             |                 |        | 1          | Move             |                    |
|              |                                       |                 | Notes:                           | None            |             |                 |        | 1          | Export           |                    |
|              |                                       |                 |                                  |                 |             |                 |        | 1          | Rename           |                    |
|              |                                       | Summary Memo    | ory Network                      | ing Replication |             |                 |        | ×          | Delete           |                    |
|              |                                       | <               |                                  |                 |             |                 | >      |            | Enable Replicati | ion                |
|              | Displays the virtual machine settings | user interface. |                                  |                 |             |                 |        | 1.0        |                  |                    |
|              |                                       |                 |                                  |                 |             |                 |        | _          |                  | 0.07.01            |
|              | 📥 🙋 🤗 🕃                               |                 |                                  |                 |             |                 |        |            | • 🏱 🔁 🕼          | 9:37 PN<br>6/14/20 |

11) Assign atleast 2 virtual processors and click on **Apply**.

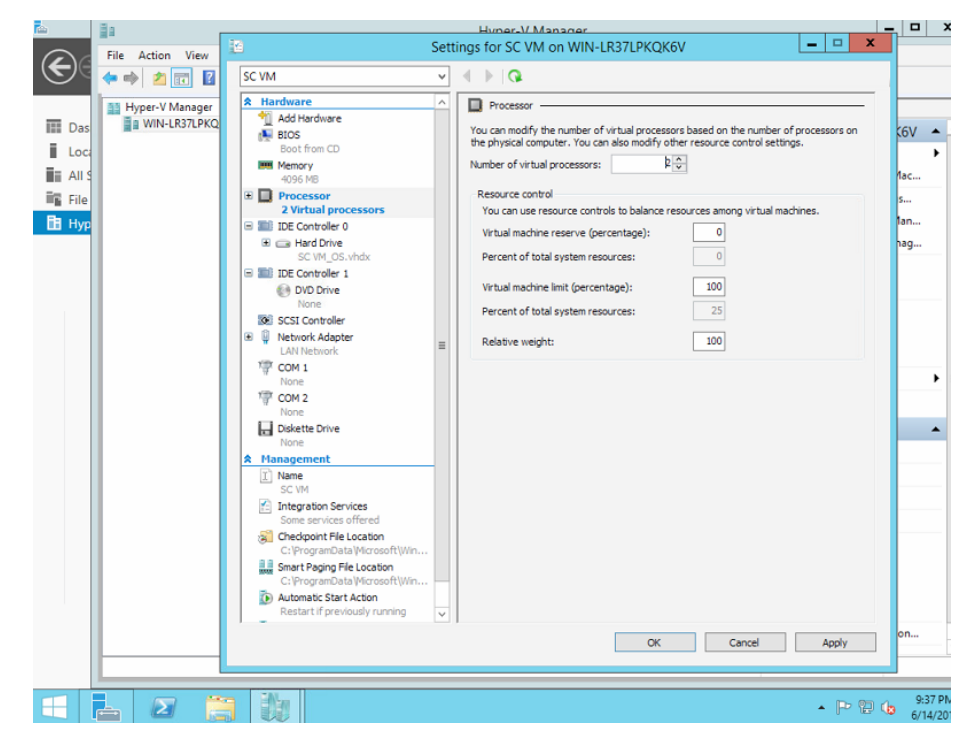

12) First, the SAN Network Adapter must be added. From the "Add Hardware" pane, select **Network Adapter**, and click on **Add**.

| <b>1</b> | Ba .             | Huner-V Manager                                                                                          | >                  |
|----------|------------------|----------------------------------------------------------------------------------------------------|--------------------|
|          | File Action View | 👔 Settings for SC VM on WIN-LR37LPKQK6V 📃 🗖 🗙                                                            |                    |
| E        | (n n) 🖄 📰 🖬      | SC VM                                                                                                    |                    |
|          | Hyper-V Manager  | A Hardware                                                                                               |                    |
| 📰 Das    | WIN-LR37LPKQ     | Add Hardware<br>You can use this setting to add devices to your virtual machine.                         | (6V 🔺              |
| Loca     |                  | Boot from CD Select the devices you want to add and click the Add button.                                | ••••               |
|          |                  | Memory SCSI Controller                                                                                   | flac               |
| iii Eila |                  | Processor     Legacy Network Adapter                                                                     | e                  |
| Ba Hur   |                  | 2 Virtual processors Fibre Channel Adapter                                                               | lan                |
| шапур    |                  | IDE Controler 0     RemoteFX 3D Video Adapter                                                            | 200                |
|          |                  | SC VM_OS.vhdx Add                                                                                        | iog                |
|          |                  | B IDE Controler 1     A network adapter requires drivers that are installed when you install integration |                    |
|          |                  | None Services in the guest operating system.                                                             |                    |
|          |                  | SCSI Controller                                                                                          |                    |
|          |                  | Vetwork Adapter     I AN Network                                                                         |                    |
|          |                  | TOM 1                                                                                                    |                    |
|          |                  | None                                                                                                    | ,                  |
|          |                  | None                                                                                                    |                    |
|          |                  | Diskette Drive                                                                                           | <b></b>            |
|          |                  | None                                                                                                    |                    |
|          |                  | X Hanagement                                                                                             |                    |
|          |                  | SC VM                                                                                                    |                    |
|          |                  | Integration Services                                                                                     |                    |
|          |                  | Checkpoint File Location                                                                                 |                    |
|          |                  | C: \ProgramData\Microsoft\Win                                                                            |                    |
|          |                  | Smart Paging File Location                                                                               |                    |
|          |                  | D Automatic Start Action                                                                                 |                    |
|          |                  | Restart if previously running                                                                            |                    |
|          |                  | OK Cancel Apply                                                                                          | on                 |
|          |                  |                                                                                                    |                    |
|          |                  |                                                                                                    |                    |
|          | 📥 🙋 🔋            | 3 🐉                                                                                                    | 9:37 PM<br>6/14/20 |

13) Select the **SAN network**, and click on **Apply**.

(**Note**: In the SCVM, the first listed Network Adapter must always be the LAN interface, and the second, the SAN).

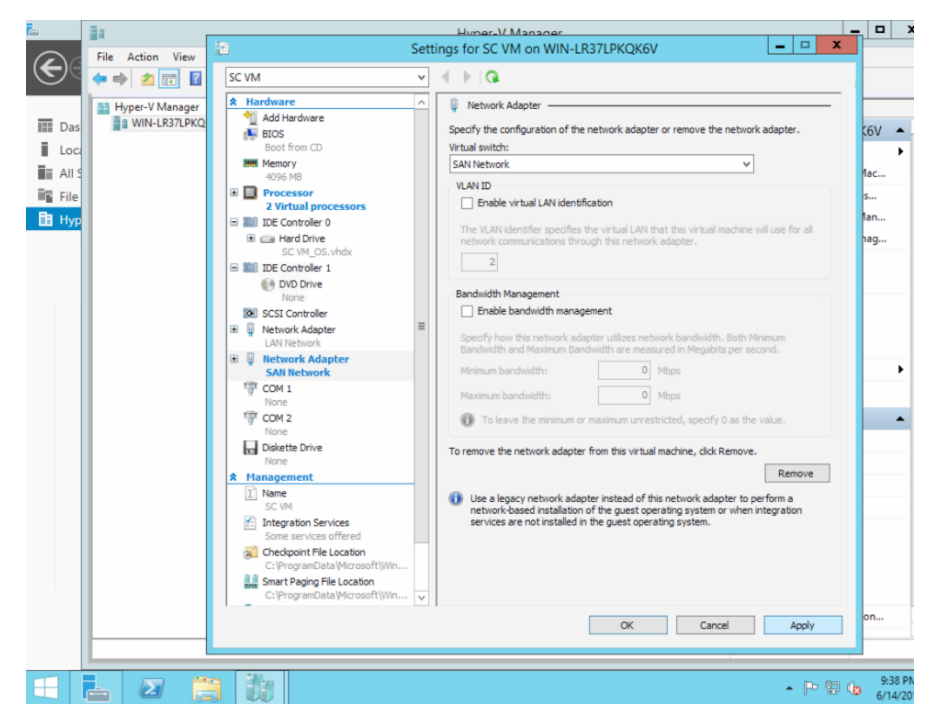

Although the SCVM LAN and SAN Virtual Network Adapters have been created, they use Dynamic MAC addresses by default. For a number of reasons, with the SCVM these MAC addresses **must** be Static. The setting of Static could have been chosen earlier, but then a pair of known unique MAC addresses would have to be known by the user. Instead, it is better to start the SCVM once, and let the Hyper-V pick the MAC addresses and then change the configuration to use "Static MAC addresses".

14) From the "Virtual Machines" pane of the Hyper-V Management GUI, right click on the SCVM, and click on **Start**.

| r in the second second |                                      |                 | Hyper                    | -V Manager |                 |        |                            |
|----------------------------------------------------------------------------------------------------|--------------------------------------|-----------------|--------------------------|------------|-----------------|--------|----------------------------|
| $\mathbf{E}$                                                                                                    | File Action View Help                |                 |                          |            |                 |        |                            |
|                                                                                                    | Hyper-V Manager                      |                 |                          |            |                 |        | Actions                    |
| 📰 Das                                                                                                    | WIN-LR37LPKQK6V                      | Virtual Machine | 25                       |            |                 |        | WIN-LR37LPKQK6V 🔺          |
| Loca                                                                                                    |                                      | Name            | State                    | CPU Usage  | Assigned Memory | Uptime | New 🕨                      |
| 🖬 All S                                                                                                    |                                      | E SC VM         | Connect                  |            |                 |        | 💫 Import Virtual Mac       |
| 📲 File                                                                                                    |                                      |                 | Settings                 |            |                 |        | 🖆 Hyper-V Settings         |
| 🛅 Нур                                                                                                    |                                      |                 | Start                    |            |                 |        | 👯 Virtual Switch Man       |
|                                                                                                    |                                      |                 | Checkpoint               |            |                 |        | 🤬 Virtual SAN Manag        |
|                                                                                                    |                                      | <               | Move                     |            |                 |        | 💋 Edit Disk                |
|                                                                                                    |                                      | Checkpoints     | Export                   |            |                 | 6      | 📇 Inspect Disk             |
|                                                                                                    |                                      |                 | Rename                   |            |                 |        | Stop Service               |
|                                                                                                    |                                      |                 | Delete                   | has no     | o checkpoints.  |        | X Remove Server            |
|                                                                                                    |                                      |                 | Enable Replication       |            |                 |        | 🔉 Refresh                  |
|                                                                                                    |                                      |                 | Help                     |            |                 |        | View 🕨                     |
|                                                                                                    |                                      |                 |                          |            |                 |        | 🧗 Help                     |
|                                                                                                    |                                      |                 |                          |            |                 |        | SC VM                      |
|                                                                                                    |                                      |                 |                          |            |                 |        | 🚽 Connect                  |
|                                                                                                    |                                      | SC VM           |                          |            |                 |        | Settings                   |
|                                                                                                    |                                      | o               | eated: 6/14/2017 9:      | 37-09 PM   | Clustered: No   |        | Start                      |
|                                                                                                    |                                      | Ve              | ersion: 5.0              | 57.001 M   | clustered. No   |        | beckpoint                  |
|                                                                                                    |                                      | Ge              | eneration: 1             |            |                 |        | P Move                     |
|                                                                                                    |                                      | No              | otes: None               |            |                 |        | Export                     |
|                                                                                                    |                                      |                 |                          |            |                 |        | T Rename                   |
|                                                                                                    |                                      |                 |                          |            |                 |        | 🛃 Delete                   |
|                                                                                                    |                                      | Summary Memory  | Networking   Replication |            |                 |        | 1 Enable Replication       |
|                                                                                                    |                                      | <               |                          | 111        |                 | >      | <b>B</b>                   |
|                                                                                                    | Starts the selected virtual machine. |                 |                          |            |                 |        |                            |
|                                                                                                    | 占 🖉 👸 🗓                              | N               |                          |            |                 |        | ▲ P 💬 🕼 9:42 Pi<br>6/14/20 |

|                                | ∃a                    |                       | Нуре               | r-V Manager        |                |           |            |                    | )                 |
|--------------------------------|-----------------------|-----------------------|--------------------|--------------------|----------------|-----------|------------|--------------------|-------------------|
|                                | File Action View Help |                       |                    |                    |                |           |            |                    |                   |
| $\mathbf{\nabla}^{\mathbf{Q}}$ | 🗢 🏟 🖄 🗊 🚺 🗊           |                       |                    |                    |                |           |            |                    |                   |
|                                | Hyper-V Manager       |                       |                    |                    |                |           | Actio      | ons                |                   |
| 💷 Das                          | WIN-LR37LPKQK6V       | Virtual Machines      |                    |                    |                |           | WIN        | I-LR37LPKQK6V      |                   |
| Loca                           |                       | Name                  | State              | CPU Usage          | Assigned Memor | y Uptime  |            | New                | ►                 |
| All S                          |                       | E SC VM               | Hunning            | 1.4                | 4036 MB        | 00:00:40  | 🕞 I        | Import Virtual Mac | .                 |
| 🖬 File                         |                       |                       |                    |                    |                |           | 2          | Hyper-V Settings   |                   |
| 🖪 Нур                          |                       |                       |                    |                    |                |           | 1. N       | Virtual Switch Man |                   |
|                                |                       |                       |                    |                    |                |           | 1.         | Virtual SAN Manag  |                   |
|                                |                       | <                     | ш                  |                    |                |           | <u>1</u>   | Edit Disk          |                   |
|                                |                       | Checkpoints           |                    |                    |                | 6         | - <u>-</u> | Inspect Disk       |                   |
|                                |                       | circupoints           |                    |                    |                |           |            | Stop Service       |                   |
|                                |                       |                       | The selected virt  | ual machine has no | o checkpoints. |           | X          | Remove Server      |                   |
|                                |                       |                       |                    |                    |                |           | 01         | Refresh            |                   |
|                                |                       |                       |                    |                    |                |           |            | View               | →                 |
|                                |                       |                       |                    |                    |                |           | 2          | Help               |                   |
|                                |                       |                       |                    |                    |                |           | SC         | M                  |                   |
|                                |                       |                       |                    |                    |                |           | -          | Connect            |                   |
|                                |                       | SC VM                 |                    |                    |                |           |            | Settings           |                   |
|                                |                       | Created               | 6/14/2017 9        | -27-00 DM          | Chustoned N    |           |            | Turn Off           |                   |
|                                |                       | Version               | : 5.0              | .07.00 PM          | Heartbeat: N   | o Contact | 0          | Shut Down          |                   |
|                                |                       | General               | tion: 1            |                    | Integration    |           | 0          | Save               |                   |
|                                |                       | Notes:                | None               |                    | Services:      |           | 11         | Pause              |                   |
|                                |                       |                       |                    |                    |                |           |            | Reset              |                   |
|                                |                       |                       | Deterior           |                    |                |           |            | Checkpoint         |                   |
|                                |                       | Summary Memory Networ | king   Replication |                    |                |           |            | Move               |                   |
|                                |                       | <                     |                    |                    |                | >         | 1.00       | F                  |                   |
|                                |                       |                       |                    |                    |                |           |            |                    |                   |
|                                | L 🛛 🗎 🕴               |                       |                    |                    |                |           |            | P 🛛 🕼 💡            | 9:43 PM<br>/14/20 |

15) Once the "State" of "Running" appears, click on **Turn Off** to stop the SCVM. Normally, the **Shut Down** option would be used as a graceful power off, but since there is no software installed on the SCVM yet, **Turn Off** must be used. When prompted, click on **Turn Off**.

| <b>1</b>            | 11 A                                   |                                                                                                    | Hyper-V I           | Manager  |                         |                | _ <b>D</b> >                  |  |  |
|---------------------|----------------------------------------|----------------------------------------------------------------------------------------------------|---------------------|----------|-------------------------|----------------|-------------------------------|--|--|
| $\mathbf{\epsilon}$ | File Action View Help                  |                                                                                                    |                     |          |                         |                |                               |  |  |
| $\odot$             |                                        |                                                                                                    |                     |          |                         |                |                               |  |  |
|                     | Hyper-V Manager                        |                                                                                                    |                     |          |                         |                | Actions                       |  |  |
| 🔝 Das               | WIN-LR37LPKQK6V                        | Virtual Machines                                                                                                |                     |          |                         |                | WIN-LR37LPKQK6V 🔺             |  |  |
| Loca                |                                        | Name                                                                                                    | State C             | PU Usage | Assigned Memory         | Uptime         | New 🕨                         |  |  |
| All S               |                                        | SC VM                                                                                                    | Connect             |          | 4096 MB                 | 00:08:18       | 🕞 Import Virtual Mac          |  |  |
| File File           |                                        |                                                                                                    | Settings            |          |                         |                | 🖆 Hyper-V Settings            |  |  |
| 🛅 Нур               |                                        |                                                                                                    | Turn Off            |          |                         |                | 👯 Virtual Switch Man          |  |  |
|                     |                                        |                                                                                                    | Shut Down           |          |                         |                | 🧕 Virtual SAN Manag           |  |  |
|                     |                                        | <                                                                                                    | Save                |          |                         |                | 💰 Edit Disk                   |  |  |
|                     |                                        | Checkpoints                                                                                                    | Pause               |          | G                       | 📇 Inspect Disk |                               |  |  |
|                     |                                        | checkpoints                                                                                                    | Reset               |          |                         | e              | Stop Service                  |  |  |
|                     |                                        |                                                                                                    | Checkpoint          | d        | heckpoints.             |                | X Remove Server               |  |  |
|                     |                                        |                                                                                                    | Move                |          |                         |                |                               |  |  |
|                     |                                        |                                                                                                    | Export              |          |                         |                |                               |  |  |
|                     |                                        |                                                                                                    | Rename              |          |                         |                | 🛛 Help                        |  |  |
|                     |                                        |                                                                                                    | Enable Replication  |          |                         |                | SC VM                         |  |  |
|                     |                                        | Help                                                                                                    |                     |          |                         |                | SC VIVI -                     |  |  |
|                     |                                        | SC VM                                                                                                    | SC VM               |          |                         |                | Settinger                     |  |  |
|                     |                                        |                                                                                                    |                     |          |                         |                | C Turn Off                    |  |  |
|                     |                                        | Created                                                                                                    | d: 6/14/2017 9:37:0 | 8 PM     | Clustered: No           |                |                               |  |  |
|                     |                                        | Version                                                                                                    | n: 5.0              |          | Heartbeat: OK (<br>Data | No Application | Shut Down                     |  |  |
|                     |                                        | Genera                                                                                                    | tion: 1             |          | Integration Upd         | ate required   | Save                          |  |  |
|                     |                                        | Notes:                                                                                                    | None                |          | Services:               |                | Pause                         |  |  |
|                     |                                        |                                                                                                    |                     |          |                         |                | Reset                         |  |  |
|                     |                                        | Summary Memory Netwo                                                                                            | rking Replication   |          |                         |                | beckpoint Checkpoint          |  |  |
|                     |                                        |                                                                                                    |                     |          |                         |                | Move                          |  |  |
|                     | Turns off the selected virtual machine |                                                                                                    |                     |          |                         |                | 1 63 Forest                   |  |  |
|                     | roms on the selected virtual machine   | De la constante de la constante de la constante de la constante de la constante de la constante de la constante |                     |          |                         |                |                               |  |  |
|                     | L 🛛 🗎 🗓                                |                                                                                                    |                     |          |                         |                | ▲ P 10 10 9:59 PN<br>6/14/201 |  |  |

16) When the SCVM is in the "Off" state, right click on the SCVM and click on **settings**.

|                            | 10                                      |                    | Hyper-V Manage        | er                 |         | >                          |
|----------------------------|-----------------------------------------|--------------------|-----------------------|--------------------|---------|----------------------------|
| $\langle \epsilon \rangle$ | File Action View Help                   |                    |                       |                    |         |                            |
|                            |                                         |                    |                       |                    |         |                            |
| _                          | Hyper-V Manager                         | Virtual Machines   |                       |                    |         | Actions                    |
| Das                        | HI WIN-EKS/EPKQKOV                      | News A             | Children CDU Union    | Andread Manager 11 |         | WIN-LR37LPKQK6V            |
| Loc:                       |                                         | SC VM              | Off CPU Usag          | Assigned Memory 0  | ptime   | New                        |
| All S                      |                                         |                    | Connect               |                    |         | 🐞 Import Virtual Mac       |
| 🖬 File                     |                                         |                    | Settings              |                    |         | Hyper-V Settings           |
| 🛅 Нур                      |                                         |                    | Start                 |                    |         | 👯 Virtual Switch Man       |
|                            |                                         |                    | Checkpoint            |                    |         | Virtual SAN Manag          |
|                            |                                         | <                  | Move                  |                    |         | 🔬 Edit Disk                |
|                            |                                         | Checkpoints        | Export                |                    | 0       | 🖳 Inspect Disk             |
|                            |                                         |                    | Rename                |                    |         | Stop Service               |
|                            |                                         |                    | Delete                | no checkpoints.    |         | X Remove Server            |
|                            |                                         |                    | Enable Replication    |                    |         | 🔉 Refresh                  |
|                            |                                         |                    | Help                  |                    |         | View 🕨                     |
|                            |                                         |                    |                       |                    | 🕜 Help  |                            |
|                            |                                         |                    |                       |                    | SC VM 🔺 |                            |
|                            |                                         |                    |                       |                    |         | Sconnect                   |
|                            |                                         | SC VM              | SC VM                 |                    |         |                            |
|                            |                                         | Great              | 6/14/2017 9-37-08 PM  | Clustered: No      |         | Start                      |
|                            |                                         | Versi              | on: 5.0               | clustered. No      |         | Checkpoint                 |
|                            |                                         | Gene               | eration: 1            |                    |         | P Move                     |
|                            |                                         | Note               | s: None               |                    |         | Export                     |
|                            |                                         |                    |                       |                    |         | Rename                     |
|                            |                                         |                    |                       |                    |         | 🗼 Delete                   |
|                            |                                         | Summary Memory Net | working   Heplication |                    |         | Enable Replication         |
|                            |                                         | <                  |                       |                    | >       | <b>•</b> •••               |
|                            | Displays the virtual machine settings u | iser interface.    |                       |                    |         |                            |
|                            | L 🛛 🗎 👯                                 |                    |                       |                    |         | ▲ 🕞 😳 👍 9:59 Pt<br>6/14/20 |

17) In the Hardware tree, select the first Network Adapter that is on the LAN Virtual Network, and note that there is now a non-zero MAC Address populated. Change the Setting to **Static**, and click on **Apply**.

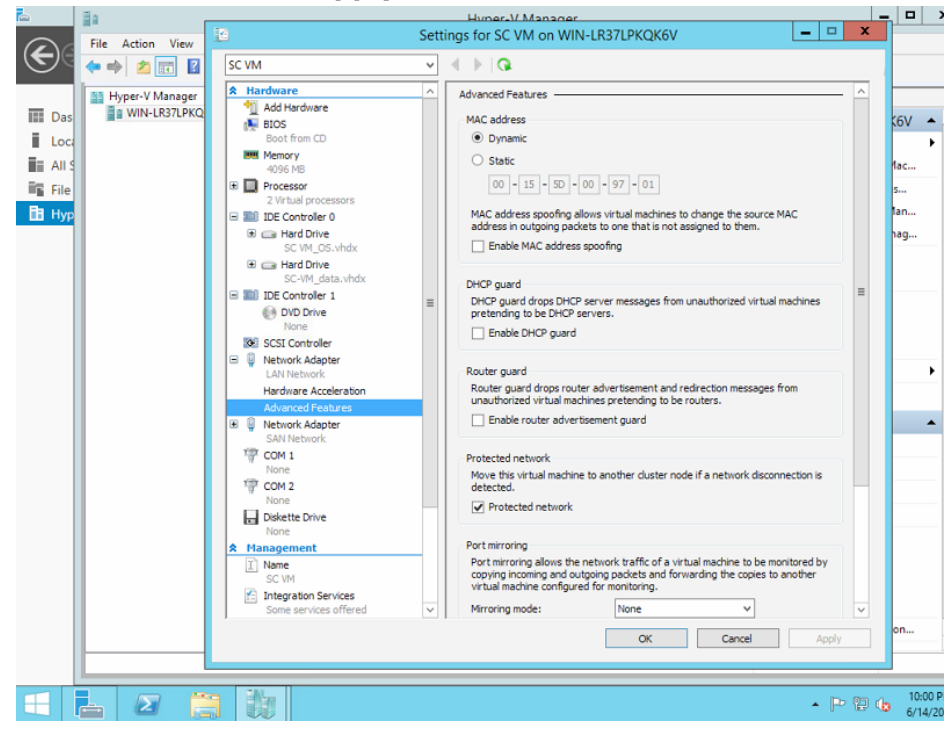

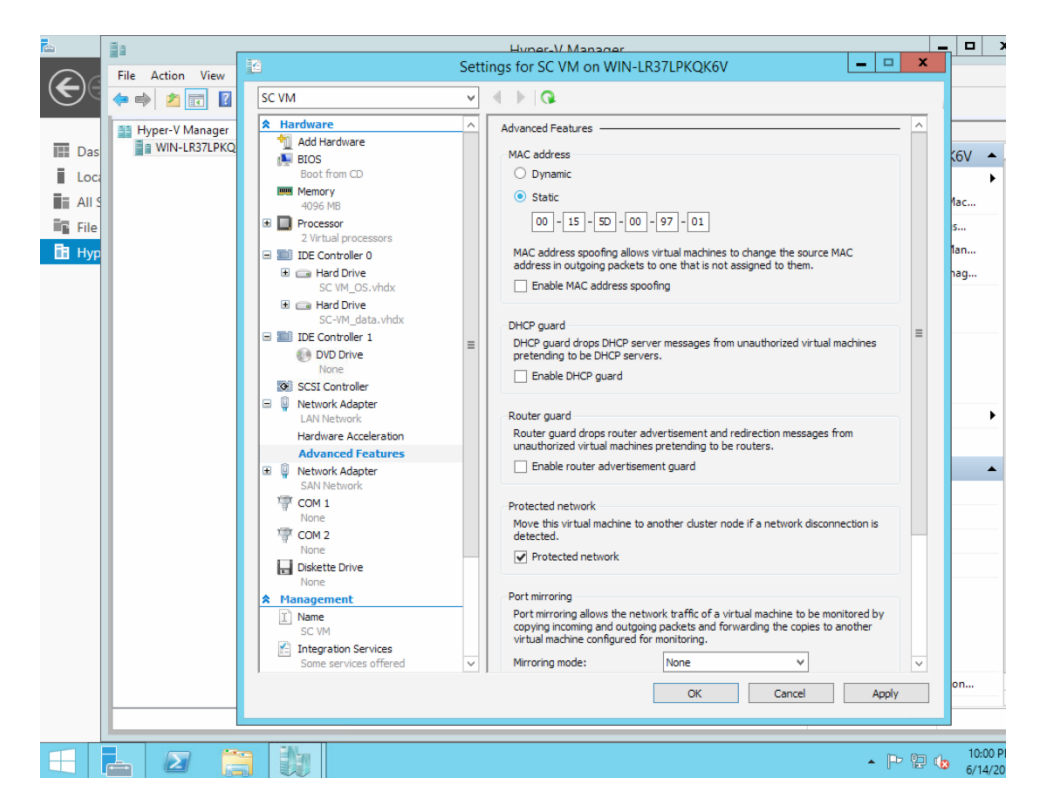

Do the same for the SAN Virtual Network adapter. In the Hardware tree, select the second Network Adapter that is on the SAN Virtual Network, and note that there is now a non-zero MAC Address populated. Change the Setting to **Static**, and click on **Apply**.

18) Now that the SCVM is fully configured, the SCVM software can be installed.

Start the Hyper-V console connection window by right clicking on the SCVM and select **Connect**.

| <b>1</b>            | Ξa                                  |                    |             | Hyper-V Ma       | anager  |                          |                    |        |                    | X   |
|---------------------|-------------------------------------|--------------------|-------------|------------------|---------|--------------------------|--------------------|--------|--------------------|-----|
| $\mathbf{\epsilon}$ | File Action View Help               |                    |             |                  |         |                          |                    |        |                    |     |
|                     |                                     |                    |             | -                |         |                          |                    |        |                    | _   |
|                     | WIN-LR37LPKOK6V                     | Virtual Machines   |             |                  |         |                          |                    | Act    | tions              |     |
|                     | -                                   | Name               | State       | CPI              | Ulsage  | Assigned Merr            | oorv Untime        | W      | IN-LR37LPKQK6V     | •   |
| Loca                |                                     | SC VM              |             |                  | , osoge | 4096 MB                  | 00:08:14           |        | New                | ,   |
| All S               |                                     | -                  | Conn        | ect              |         |                          |                    |        | Import Virtual Mac |     |
| 🖬 File              |                                     |                    | Settin      | gs               |         |                          |                    | 1      | Hyper-V Settings   |     |
| 🛅 Нур               |                                     |                    | Turn        | Off              |         |                          |                    | er,    | Virtual Switch Man |     |
|                     |                                     |                    | Shut I      | Down             |         |                          |                    |        | Virtual SAN Manag  |     |
|                     |                                     | <                  | Save        |                  |         |                          |                    | 1      | Edit Disk          |     |
|                     |                                     | Charles also       | Pause       |                  |         |                          | 6                  |        | Inspect Disk       |     |
|                     |                                     | Спескроіптя        | Reset       | Reset            |         |                          | e                  |        | Stop Service       |     |
|                     |                                     |                    | Check       | kpoint           |         | checkpoints.             |                    | X      | Remove Server      |     |
|                     |                                     |                    | Move        |                  |         |                          |                    | a      | Refresh            | 1   |
|                     |                                     |                    | Expor       | <br>t            |         |                          |                    | View > | 1                  |     |
|                     |                                     |                    | Renar       | ne               |         |                          |                    | 2      | View               |     |
|                     |                                     |                    | Enabl       | e Replication    |         |                          |                    |        | Help               |     |
|                     |                                     |                    | Lista       | e nepneutoniii   |         |                          |                    | SC     | VM 🔺               | •   |
|                     |                                     |                    | Неір        |                  |         | ]                        |                    | 1      | Connect            |     |
|                     |                                     | SCVM               |             |                  |         |                          |                    |        | Settings           |     |
|                     |                                     | Crea               | ted: 6/1    | 4/2017 9:37:08 F | м       | Clustered:               | No                 |        | Turn Off           |     |
|                     |                                     | Vers               | ion: 5.0    |                  |         | Heartbeat:               | OK (No Application | 0      | Shut Down          |     |
|                     |                                     |                    |             |                  |         |                          | Data)              | 0      | Save               |     |
|                     |                                     | Gene               | eration: 1  |                  |         | Integration<br>Services: | Update required    | 11     | Pause              |     |
|                     |                                     | noce               | 3. 1011     | 0                |         |                          |                    | ₽      | Reset              |     |
|                     |                                     |                    |             |                  |         |                          |                    | 8.     | Checkpoint         |     |
|                     |                                     | Summary Memory Net | working Re; | plication        |         |                          |                    |        | Move               |     |
|                     |                                     | <                  |             | 111              |         |                          | >                  | 10     | Free and           |     |
|                     | Launches the Virtual Machine Connec | tion application.  |             |                  |         |                          |                    |        |                    |     |
|                     |                                     |                    |             |                  |         |                          |                    |        | 0.50               | DN  |
|                     |                                     |                    |             |                  |         |                          |                    |        | · P 🔛 🕼 6/14/2     | 201 |

19) A new Hyper-V Virtual Machine Connection window will appear for the new SCVM.
 If you are going to use a physical CD-ROM for the SCVM installation, in the Connection menu, select "Media → DVD Drive → Capture D:".
 The correct disk drive letter may be different.

**Note**: It is important that the Windows Server where Hyper-V is running not be configured to automatically boot from CD as any unplanned reboot of the server while any VM installation media is installed could result in the loss of the Windows Server. Once the installation is done, the SCVM CD-ROM should be ejected and removed.

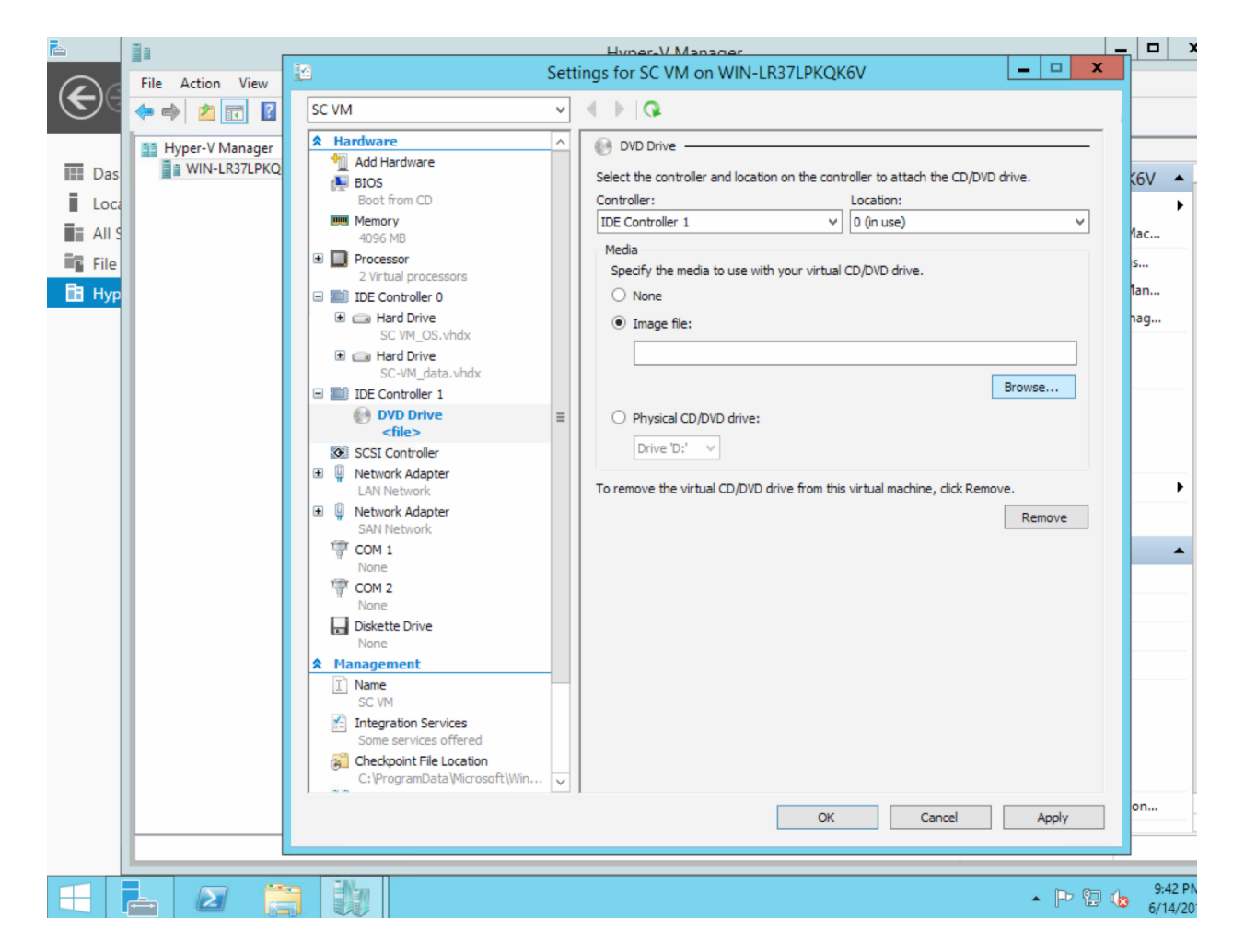

If the SCVM installation is to be performed from a .iso file, the Virtual Machine Connection window "Media  $\rightarrow$  DVD Drive  $\rightarrow$  Insert Disk..." menu option should be chosen.

Browse to the location where the SCVM installation .iso file resides and click on **open**.

**Note**: Hyper-V requires special permissions be set to allow a VM to access network sharing. If this can be easily done, proceed, however the SCVM will never need such access other than for the installation.

It is often more expeditious to copy the .iso file to a Hyper-V local disk and to install the SCVM from there.

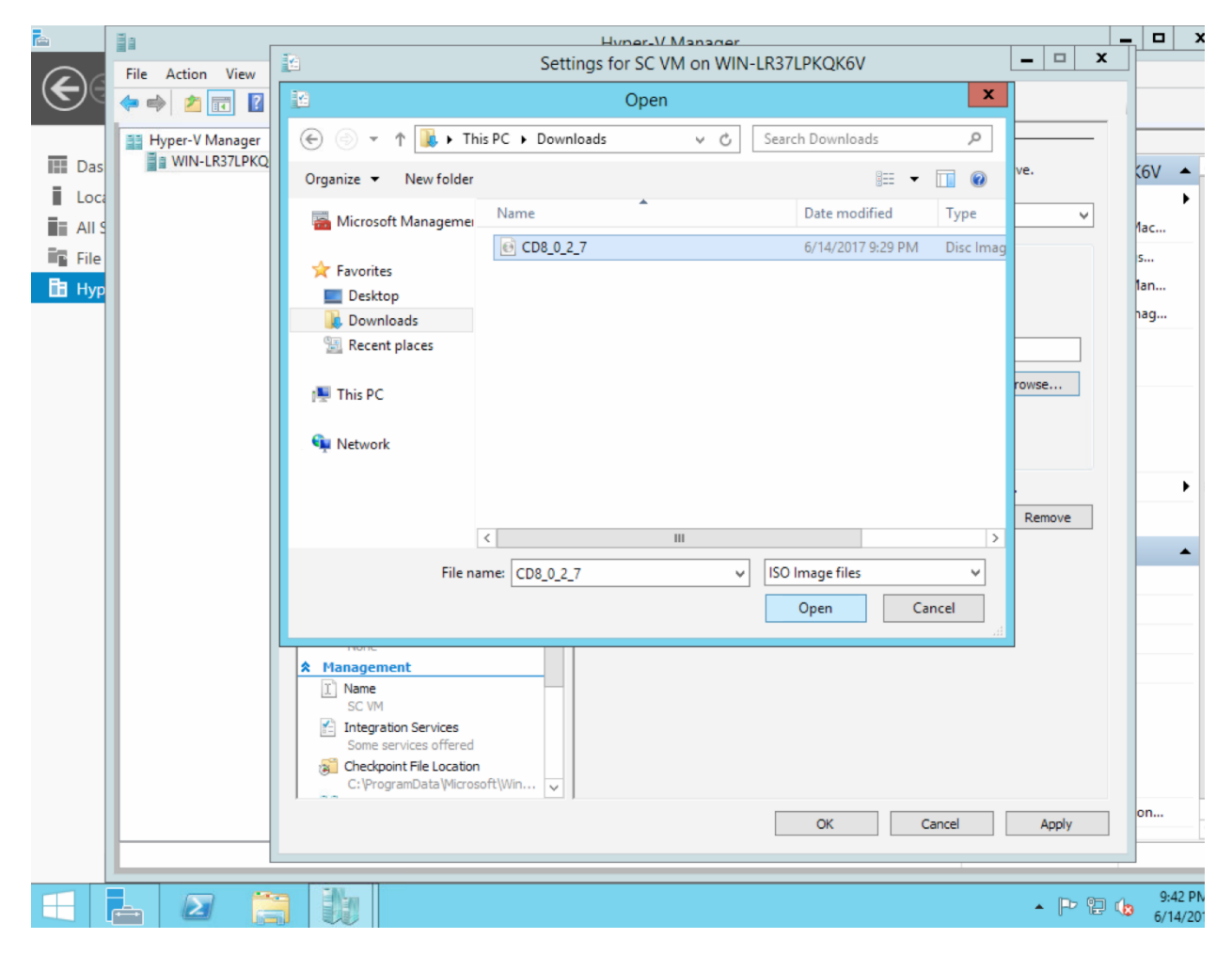

| <b>E</b>                                                | Ha ,             | Huner-V Manager                                                                                                    |                                             |
|---------------------------------------------------------|------------------|----------------------------------------------------------------------------------------------------|---------------------------------------------|
| $\frown$                                                | File Action View | 🗈 Settings for SC VM on WIN-LR37LPKQK6V 📃 🗖 🗙                                                                                                    |                                             |
| €€                                                      | (* *) 2 🗊 👔      | SC VM V 4 D Q                                                                                                    |                                             |
| III Das<br>II Loca<br>III All S<br>IIII File<br>III Hyp | Hyper-V Manager  | Image: second second | (6V )<br>tac<br>5<br>tan<br>tag<br>b<br>con |
|                                                         | - 2              | - P 0 6                                                                                                    | 9:42 PM                                     |

20) Regardless of where the SCVM installation media is located, once available, **start** the SCVM from the "Action" menu.

| 2        | ii a                                 |                  | Hyper-V N                | lanager   |                  |        | _ 0 >                        |
|----------|--------------------------------------|------------------|--------------------------|-----------|------------------|--------|------------------------------|
| <b>(</b> | File Action View Help                |                  |                          |           |                  |        |                              |
|          |                                      |                  |                          |           |                  |        |                              |
|          | Hyper-V Manager                      | Virtual Machine  | ic.                      |           |                  |        | Actions                      |
| Das      | a mitters and a                      | Name             | State CD                 |           | Assigned Manager | Untine | WIN-LR37LPKQK6V 🔺            |
| Loca     |                                      | SC VM            | 011 CF                   | o osage o | Assigned Memory  | optime | New 🕨                        |
| All S    |                                      |                  | Connect                  |           |                  |        | 🚡 Import Virtual Mac         |
| 📲 File   |                                      |                  | Settings                 |           |                  |        | Hyper-V Settings             |
| 🖪 Нур    |                                      |                  | Start                    |           |                  |        | 👯 Virtual Switch Man         |
|          |                                      |                  | Checkpoint               |           |                  |        | Virtual SAN Manag            |
|          |                                      | <                | Move                     |           |                  |        | 💋 Edit Disk                  |
|          |                                      | Checkpoints      | Export                   |           |                  | 6      | Inspect Disk                 |
|          |                                      |                  | Rename                   |           |                  | -      | Stop Service                 |
|          |                                      |                  | Delete                   | has no ch | eckpoints.       |        | X Remove Server              |
|          |                                      |                  | Enable Replication       |           |                  |        | 🔉 Refresh                    |
|          |                                      |                  | Help                     |           |                  |        | View 🕨                       |
|          |                                      |                  |                          |           |                  |        | 🛛 Help                       |
|          |                                      |                  |                          |           |                  |        | SC VM                        |
|          |                                      |                  |                          |           |                  |        | onnect                       |
|          |                                      | SC VM            |                          |           |                  |        | Settings                     |
|          |                                      |                  | eated: 6/14/2017.9-37-08 | PM        | Clustered: No    |        | <ul> <li>Start</li> </ul>    |
|          |                                      | Ve               | ersion: 5.0              |           |                  |        | By Checkpoint                |
|          |                                      | Ge               | eneration: 1             |           |                  |        | P Move                       |
|          |                                      | No               | tes: None                |           |                  |        | Export                       |
|          |                                      |                  |                          |           |                  |        | 🗐 Rename                     |
|          |                                      |                  |                          |           |                  |        | Delete                       |
|          |                                      | Summary Memory I | Networking   Replication |           |                  |        | Enable Replication           |
|          |                                      | <                |                          |           |                  | >      | <b>I</b>                     |
|          | Starts the selected virtual machine. |                  |                          |           |                  |        |                              |
|          | l 🛛 🗎 🕻                              |                  |                          |           |                  |        | ▲  PP 😢 🁍 9:42 Pt<br>6/14/20 |

The SCVM will boot from the CD, and installation banner screen should appear. The prompt times out automatically, or the user can select option 2 – Software Installation.

|                                  |                      | Hyper                   | -V Manager |                 |          | _ <b>_ x</b>                |
|----------------------------------|----------------------|-------------------------|------------|-----------------|----------|-----------------------------|
| File Action View Help            |                      |                         |            |                 |          |                             |
| 📑 Hyper-V Manager                |                      |                         |            |                 |          | Actions                     |
| Das WIN-LR37LPKQK6V              | Virtual Machines     | •                       |            |                 |          | WIN-LR37LPKQK6V             |
| Loc                              | Name                 | State                   | CPU Usage  | Assigned Memory | Uptime   | New +                       |
|                                  | SC VM                | Running                 | 1%         | 4096 MB         | 00:00:53 | lmport Virtual Mac          |
| in File                          | l                    | Connect                 |            |                 |          | Hyper-V Settings            |
| FR the                           |                      | Settings                |            |                 |          | Virtual Switch Man          |
|                                  |                      | Turn Off                |            |                 |          | Virtual SAN Manag           |
|                                  |                      | Shut Down               |            |                 |          | - Edit Dick                 |
|                                  |                      | Save                    |            |                 |          | Januart Dick                |
|                                  | Checkpoints          | Pause                   |            |                 | (4       | Step Sepice                 |
|                                  |                      | Keset                   |            | checknointe     |          | X Remove Service            |
|                                  |                      | Checkpoint              |            | encerpoints.    |          | O Defuel                    |
|                                  |                      | Move                    |            |                 |          | V Kerresn                   |
|                                  |                      | Export                  |            |                 |          | View                        |
|                                  |                      | Rename                  |            |                 |          | Melp                        |
|                                  |                      | Enable Replicatio       | n          |                 |          | SC VM 🔺                     |
|                                  |                      | Help                    |            |                 |          | onnect                      |
|                                  | SC VM                |                         |            |                 |          | Settings                    |
|                                  | Gre                  | ated: 6/14/2017.9       | 37-08 PM   | Clustered: No   |          | Turn Off                    |
|                                  | Ver                  | sion: 5.0               |            | Heartbeat: No C | ontact   | Shut Down                   |
|                                  | Ger                  | neration: 1             |            | Integration     |          | 🕘 Save                      |
|                                  | Not                  | es: None                |            | Services:       |          | Pause                       |
|                                  |                      |                         |            |                 |          | Reset                       |
|                                  |                      |                         |            |                 |          | a Checkpoint                |
|                                  | Summary Memory N     | etworking   Replication |            |                 |          | Move                        |
|                                  | <                    |                         | ш          |                 | >        | O Lunit                     |
| Launches the Virtual Machine Con | nection application. |                         |            |                 |          |                             |
| = = 2                            | lie -                |                         |            |                 |          | ▲ Ҏ 😨 🌜 9:43 PM<br>6/14/201 |

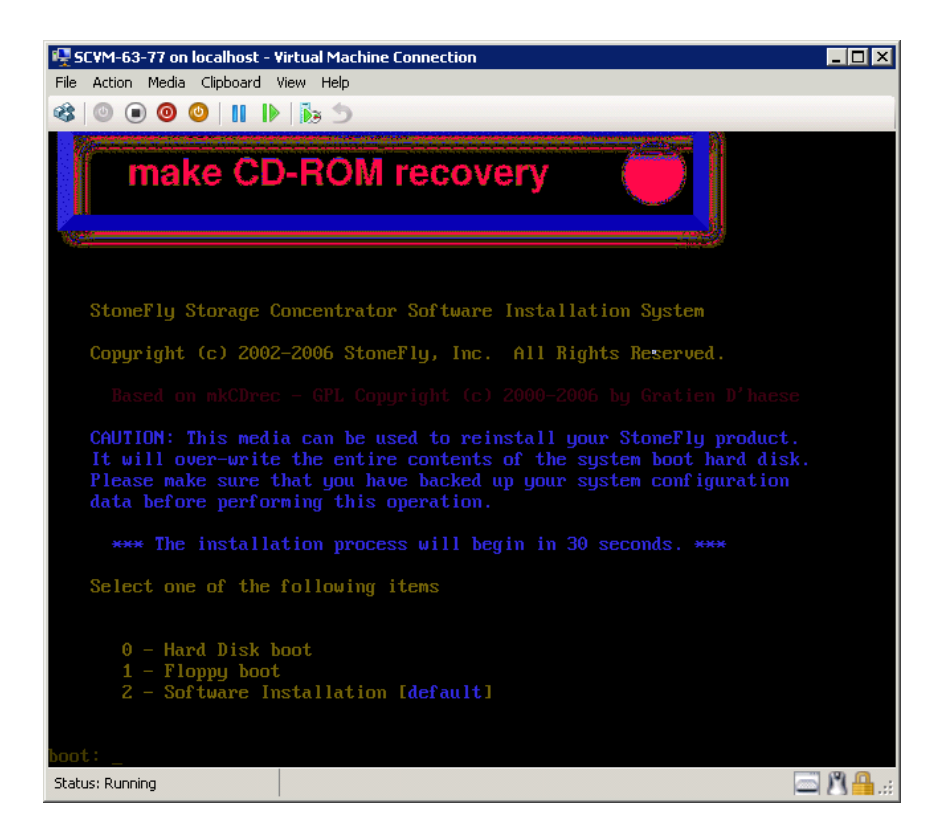

22) Installation will take up to 30 minutes or less. Once the SCVM installation completes, the CD will be ejected, and the SCVM will reboot.

Once the SCVM reboots, the SCVM console screen will appear.

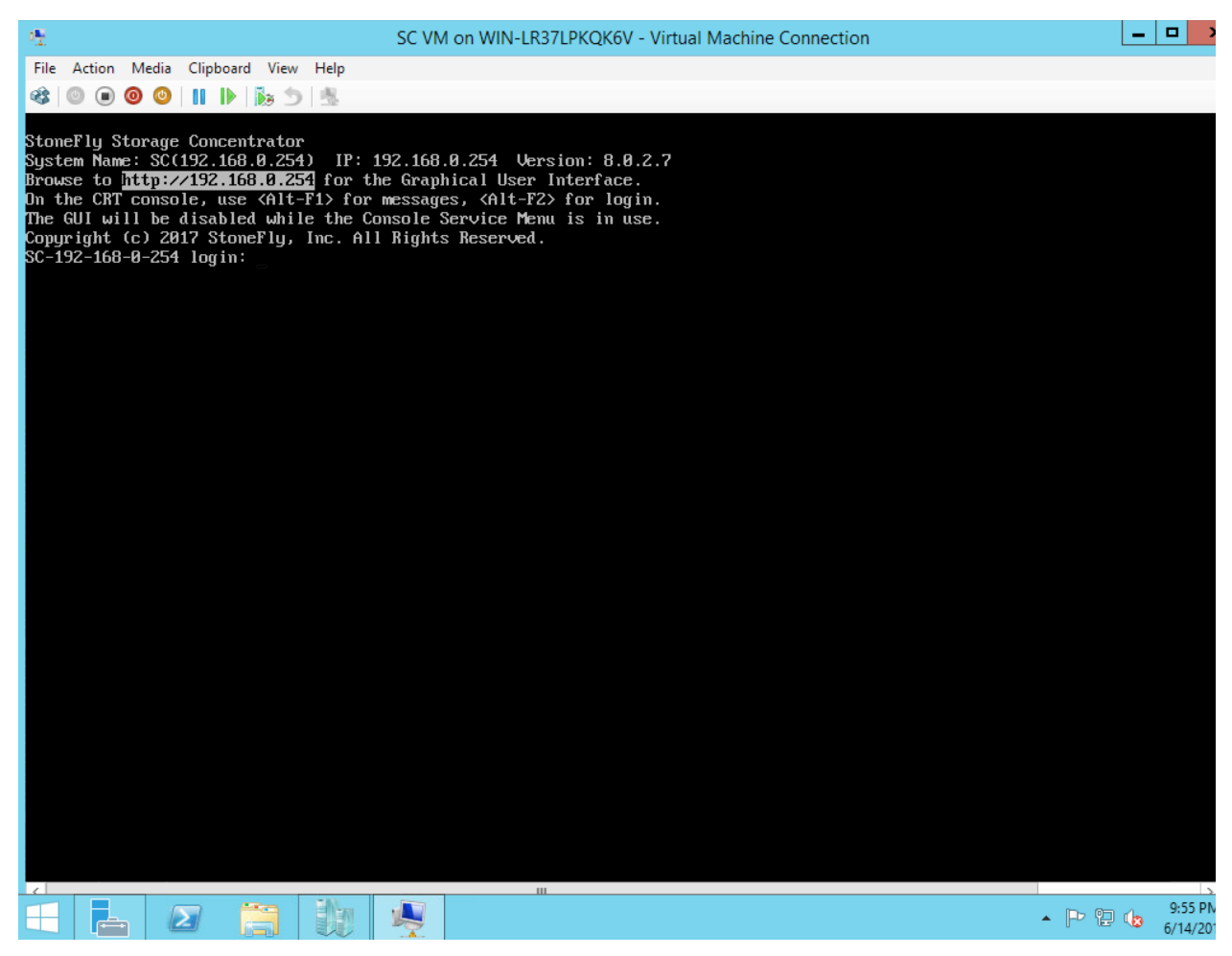

The "SC Service" menu can be accessed on the "Virtual Console" to set the Storage Concentrator management network IP address. Then the Storage Concentrator GUI can be used from a browser to complete the Storage Concentrator configuration. The default credentials for console are:

#### Login: console

Password: coni100o

- 23) The Storage Concentrator management network interface is pre-configured with the default IP address of 192.168.0.254. This must be changed to a valid address for your LAN network. Login to the "SC Service" console using the Hyper-V "Connection" window for the SCVM by:
  - a. Press **Enter** to display the login prompt.
  - b. At the user ID prompt type `**console**' and hit Enter.
  - c. At the password prompt type `**coni100o**' and hit Enter. Note that the user ID and password are case sensitive.
  - d. Using the "SC Service" menu, configure the management network by selecting option '2', for "2 Network...".

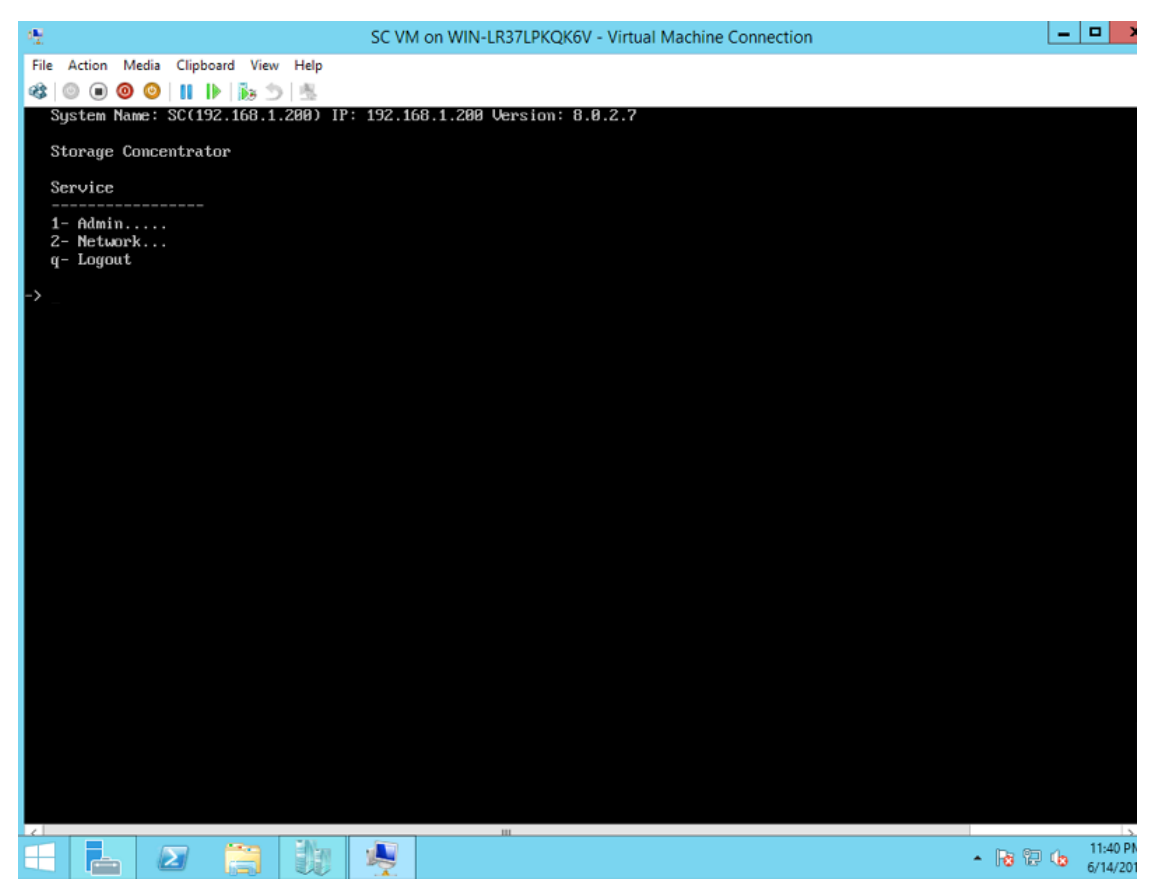

- 24) At the "Service→Network" menu, change all of the Storage Concentrator management network settings to values appropriate for your LAN network, save them, and then completely exit the "SC Service" menu using the 'q' option for 'q Logout".
- 25) The "login:" prompt should reappear.

**Note**: the browser access to the Storage Concentrator Management GUI is blocked while the "SC Service" menu is active. Also note that there can be a short delay before the Storage Concentrator GUI becomes available.

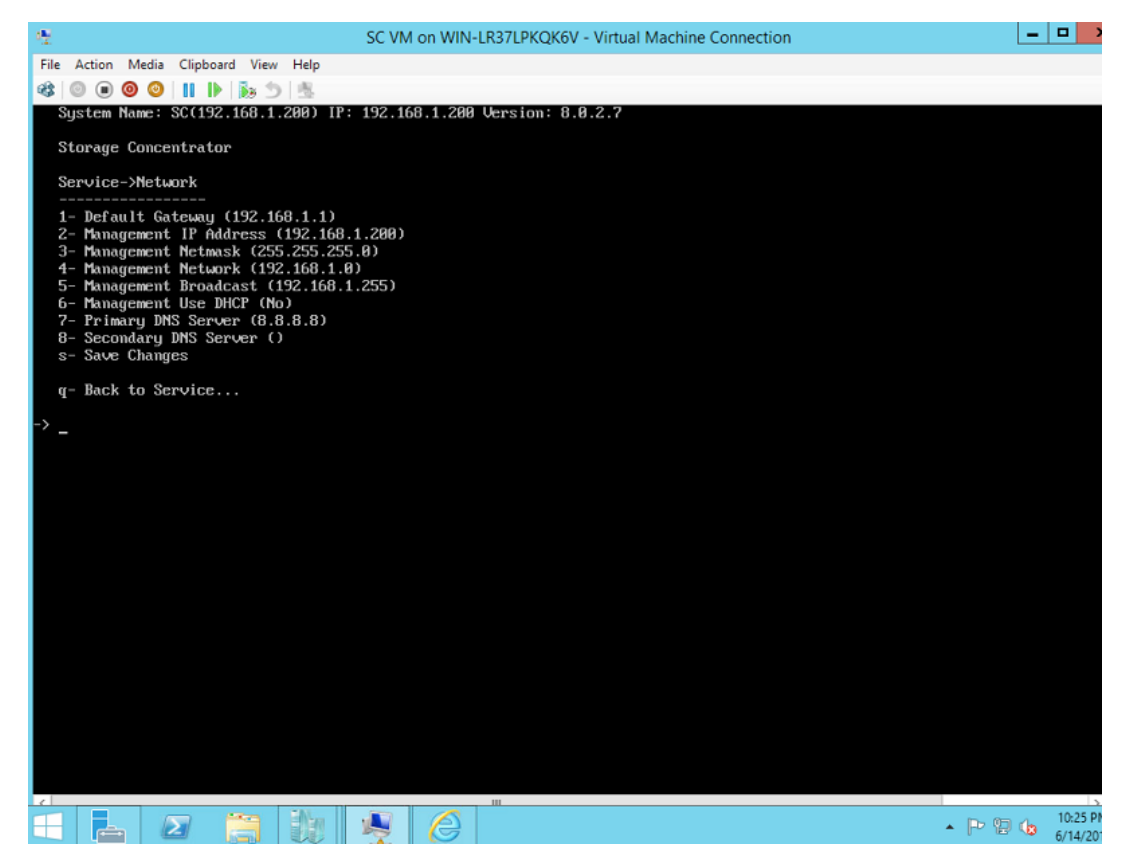

26) After configuring the Storage Concentrator management network, it should be possible to login to the Storage Concentrator Management GUI by browsing to the management IP address that you have configured.

The default administrative credentials are:

User ID: **stonefly** Password: **stonefly** 

Once logged in, you should configure the SAN data network settings for appropriate values of your SAN.

Refer to the StoneFly "Storage Concentrator User Guide" for more information about the configuration and use of the Storage Concentrator.

27) Add SCSI disks to the SCVM SCSI Controller. These disks will be used as managed storage resources by the SCVM and be offered to SCVM clients as iSCSI storage targets when SCVM volumes are created.

In the Hyper-V Management GUI Hardware tree, move to the "SCSI Controller", select **Hard Drive**, and click on **Add**.

In this example, we will add a "Physical hard disk" as a SCSI "Hard Drive" to the virtual machine. Click on the **Physical hard disk:** radio button.

Choose the disk to be used and click on **Apply**.

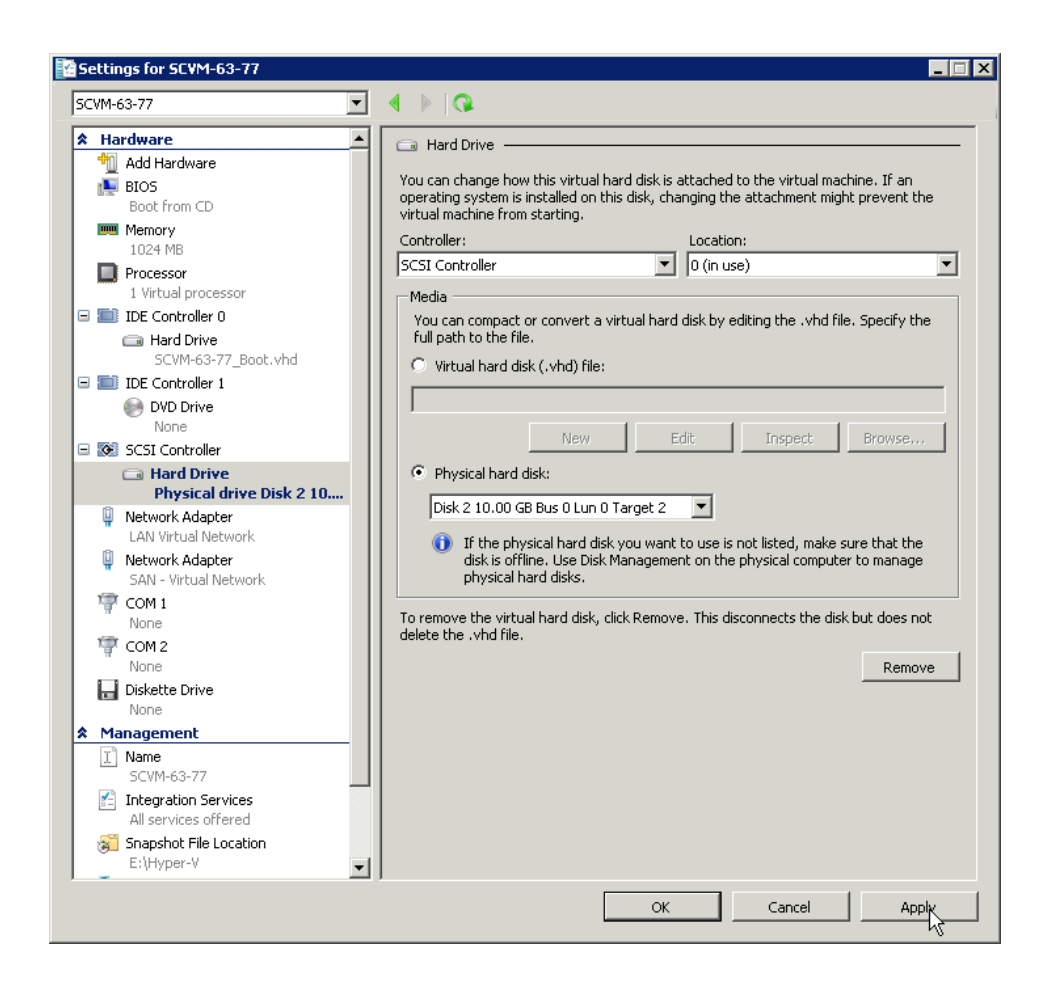

A second SCSI "Hard Drive" will also be added, this one being a new "Virtual hard disk". Select **Virtual hard disk:**, and click on **New**.

**Note**: When both virtual hard disks and physical hard disks are being used at the same time, it is recommended that a second SCSI Controller be added using the "Add Hardware" tree item so that all of the virtual hard disks are added to one SCSI controller, and the physical hard disks are added as disks to the other controller.

| ē.                                          | la .                                                                                                    | Huper-V Manager                                                                                                    | •                                  |
|---------------------------------------------|----------------------------------------------------------------------------------------------------|----------------------------------------------------------------------------------------------------|------------------------------------|
| 0                                           | File Action View                                                                                                    | 🗈 Settings for SC VM on WIN-LR37LPKQK6V 📃 🗖 🗙                                                                                                    |                                    |
| Œ                                           | 🗢 🤿 🖄 📰 📓                                                                                                    | SC VM                                                                                                    |                                    |
| Das Loca Loca Loca Loca Loca Loca Loca Loca | Image: State State | St. UM       UM         Markatorian       Markatorian         BIOS       BIOS         BIOS       BIOS         Menory       Hold Controller         Menory       Hold Controller         Weinery       Hold Controller         Weinery       Hold Controller         Weinery       Hold Controller         Weinery       Controller         Weinery       Hold Controller         Weinery       Controller         Weinery       Controller         Weinery       Controller         Weinery       Controller         Weinery       Controller         Weinery       Controller         SCEI Controller       Add         Weinery       Controller         SCEI Controller       Add         Weinery       Controller         SCEI Controller       Markeo         SCEI Controller       Markeo         Weinery       Controller         Scenery       Controller         None       Scenery         Scenery       Controller         None       Controller         Scenery       Controller         Scenery       Controler <td>(6V • )<br/>lac<br/>km<br/>lag<br/>• •</td> | (6V • )<br>lac<br>km<br>lag<br>• • |
|                                             |                                                                                                    |                                                                                                    |                                    |
|                                             | L 🛛                                                                                                    | - P 8 4                                                                                                    | 9:38 P<br>6/14/20                  |

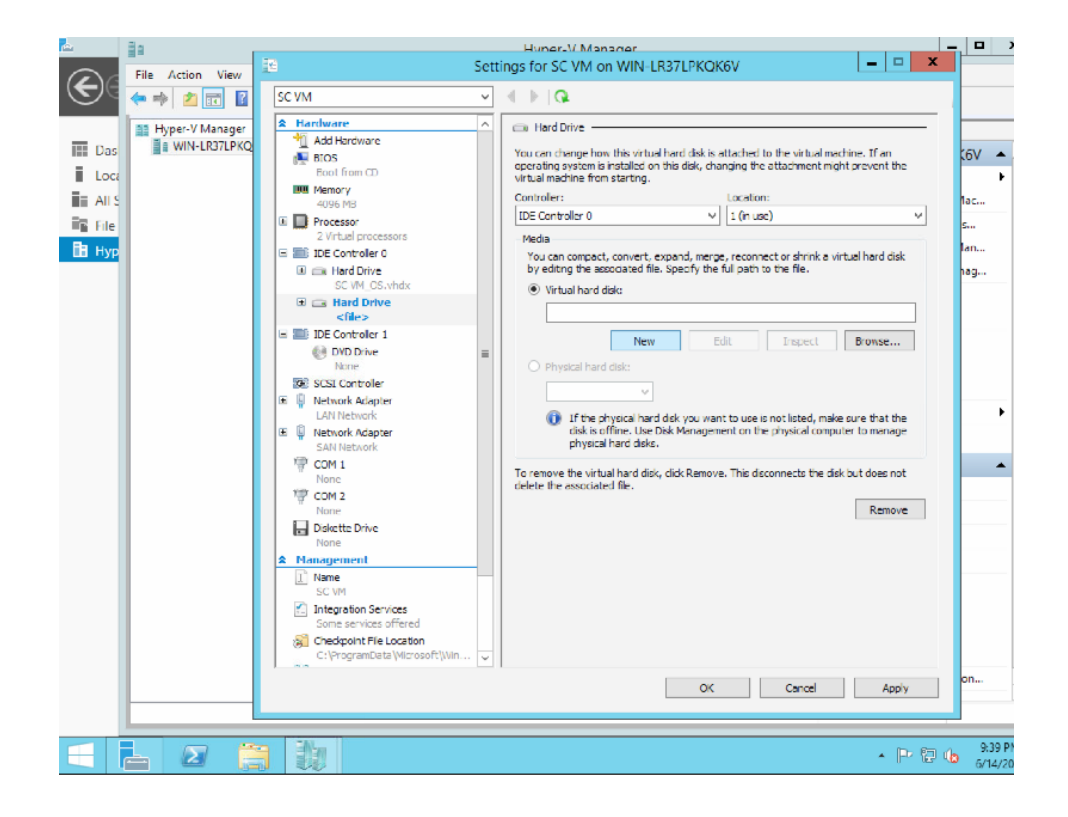

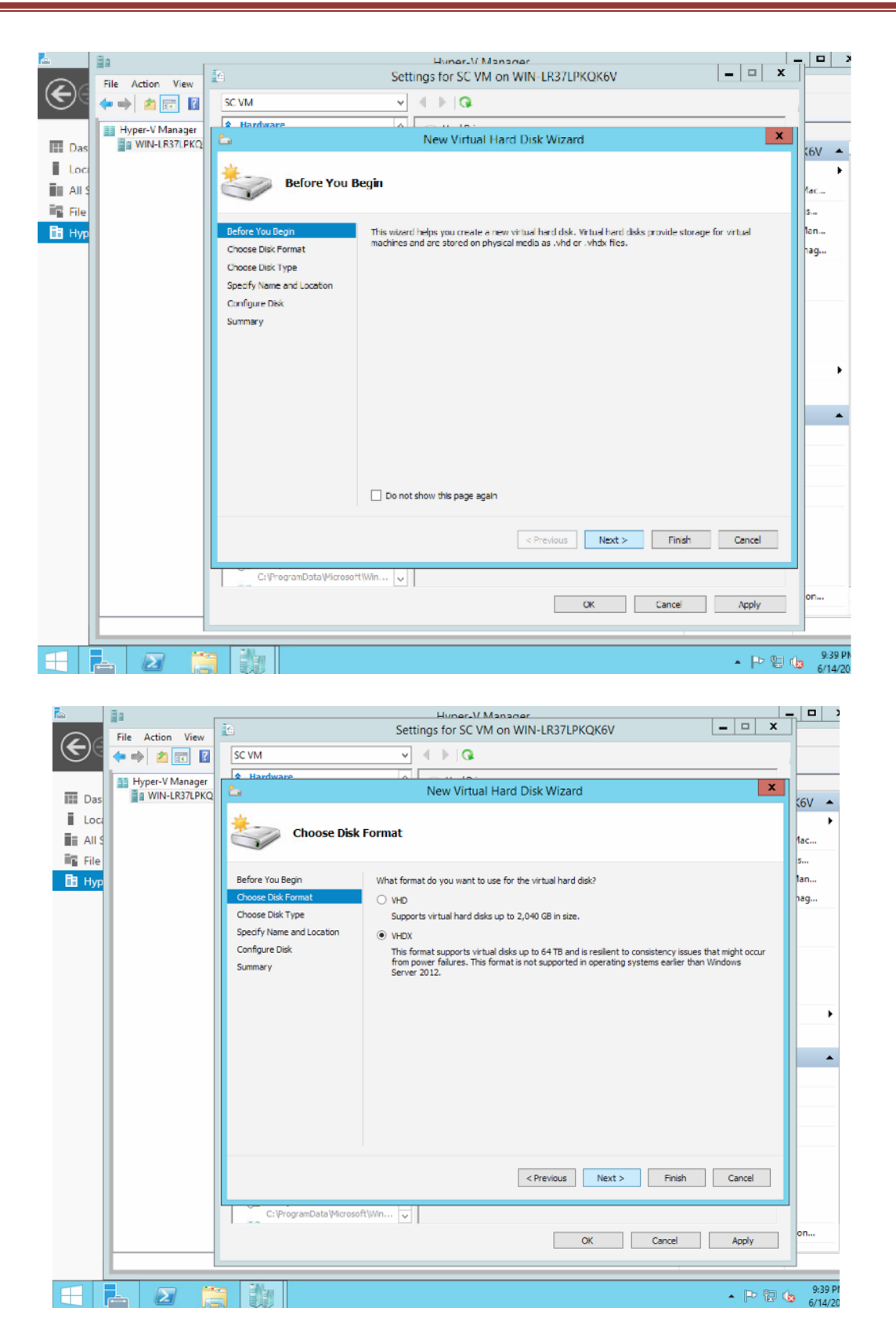

- Settings for SC VM on WIN-LR37LPKQK6V • 1 \_ 🗆 X File Action View E (= =) 🖄 💼 📓 v 🕘 🕨 🔍 SC VM Hyper-V Manager New Virtual Hard Disk Wizard x III Da (6V 🔺 Loc Choose Disk Type AILS File 🛅 Нур Before You Begin What type of virtual hard disk do you want to create? Choose Disk Format Fixed size ag Choose Disk Type This type of disk provides better performance and is recommended for servers running applications with high levels of disk archity: The virtual hard disk life that is created initially uses the size of the virtual hard disk and does not change when data is deleted or added. Specify Name and Location Configure Disk O Dynamically expanding Summary The type of dick provides better use of physical storage space and is recommended for servers running applications that are not disk intensive. The virtual hard disk file that is created is small initially and changes as data is added. O Differending This type of liak is associated in a parent-child relationship with another disk that you want to laxe intact. You can make changes to the data or operating system without affecting the parent disk, so that you can revert the dhanges easily. All children must have the same virtual hard disk format as the parent (VIID or VIIDX). < Previous Next > Finish Cancel C:\ProgramData\Microsoft\Win... 🗸 OK Cancel Apply → P<sup>2</sup> 10 9:39 P 6/14/20 - 2 🚞
- 28) Choose Fixed size for the disk type, and click on Next >.

29) Pick a meaningful name and location for the new virtual hard disk, and click on Next>.

| -         | Ha ,             | Huper-V Manager                                                               |               | -   |        | x  |
|-----------|------------------|-------------------------------------------------------------------------------|---------------|-----|--------|----|
|           | File Action View | Settings for SC VM on WIN-LR37LPKQK6V                                         | _ 🗆 🗙         | د   | -      |    |
| (€)⊝      |                  | SC VM                                                                         |               |     |        |    |
| $\smile$  |                  |                                                                               |               | - 1 |        |    |
| -         | Hyper-V Manager  | hew Virtual Hard Disk Wizard                                                  | ×             |     |        |    |
| Das       | WIN-EKSTEPKQ     |                                                                               |               |     | (6V 🔺  | ÷, |
| Loca      |                  | Specify Name and Location                                                     |               |     | •      |    |
| All S     |                  | Specify Hane and Edeadon                                                      |               |     | lac    |    |
| File File |                  |                                                                               |               |     | s      |    |
| 🖪 Нур     |                  | Before You Begin Specify the name and location of the virtual hard disk file. |               |     | lan    |    |
|           |                  | Choose Disk Format Name: SC-VM_data.vhdx                                      |               |     | nag    |    |
|           |                  | Choose Disk Type                                                              | Browse        |     |        |    |
|           |                  | Specify Name and Location                                                     | gonsen        |     |        |    |
|           |                  | Configure Disk                                                                |               |     |        |    |
|           |                  | Summary                                                                       |               |     |        |    |
|           |                  |                                                                               |               |     |        |    |
|           |                  |                                                                               |               |     | •      | 1  |
|           |                  |                                                                               |               |     |        | 1  |
|           |                  |                                                                               |               |     |        |    |
|           |                  |                                                                               |               |     |        | 1  |
|           |                  |                                                                               |               |     |        |    |
|           |                  |                                                                               |               |     |        |    |
|           |                  |                                                                               |               |     |        |    |
|           |                  |                                                                               |               |     |        |    |
|           |                  |                                                                               |               |     |        |    |
|           |                  | < Previous Next >                                                             | Einish Cancel |     |        |    |
|           |                  |                                                                               |               |     |        |    |
|           |                  | C: \vertogramData \vertosott \vertosott                                       |               |     |        | ÷  |
|           |                  | ОК                                                                            | Cancel Apply  |     | on     | ÷  |
|           |                  |                                                                               |               |     | 1      |    |
|           |                  |                                                                               |               |     | 0.201  | DA |
|           | 📥 🖉 📙            |                                                                               | • P 🖫         | 10  | 6/14/2 | 20 |

For this example, a small 100 GB virtual hard disk is created. Hyper-V will not allow a hard disk be larger than 2 TB, but once these are managed storage resources within the SCVM, multiple disks can be combined as SCVM volumes that exceed this limit.

| Das    | File Action View | SC VM                                                                                                    | Settings for SC VM on WIN-LR37LPKQK6V                                                                                                    | (6V 4<br>1ac    |
|--------|------------------|----------------------------------------------------------------------------------------------------|----------------------------------------------------------------------------------------------------|-----------------|
| En Hyp |                  | Before You Begin<br>Choose Dak Format<br>Choose Dak Type<br>Speafy Name and Location<br>Configure Dak<br>Summary | You can create a blank virtual hard disk or copy the contents of an existing physical disk.            • Create a new blank virtual hard disk.         Size:             Size:             • Copy the contents of the specified physical disk:             Physical Hard Disk             (V-PHYSICALDRIVED             • Copy the contents of the specified virtual hard disk             • Copy the contents of the specified virtual hard disk             • Copy the contents of the specified virtual hard disk | s<br>lan<br>lag |
| -      |                  | C:ProgramData/Hicroso                                                                                            | <previous next=""> Finish Cancel</previous>                                                                                                    | on<br>9:40      |

Pick a size that is available, and click on **Next >**.

Confirm the settings and click on **Finish**.

| <b>E</b>                              | la ,             | Livner-V Manager                                                                                                    | D X                                                                                            |
|---------------------------------------|------------------|----------------------------------------------------------------------------------------------------|------------------------------------------------------------------------------------------------|
| 0                                     | File Action View | 🖆 Settings for SC VM on WIN-LR37LPKQK6V 📃 🔍                                                                                                    |                                                                                                |
| €e                                    | ◆ ◆ <b>2</b> 🖬 🛛 | SC VM v ( ) G                                                                                                    |                                                                                                |
| -                                     | Hyper-V Manager  | 🔓 New Virtual Hard Disk Wizard                                                                                                    | _                                                                                              |
| Das<br>Loca<br>All S<br>File<br>B Hyp | a WIN-LR37LPKO   | Defore You Degn         You have successfully completed the New Virtual Hard Disk Wizard         %           Defore You Degn         You have successfully completed the New Virtual Hard Disk Wizard         %           Choose Disk Format         Description:         Description:           Choose Disk Type         Permits:         VEX           Sperify Neme will contion         Format:         VEX           Configure Disk         WCX         Type:           Summery         Location:         C/Users/Public/Documents/hyper-V(Virtual Hard Disks | 6V •<br>•<br>•<br>•<br>•<br>•<br>•<br>•<br>•<br>•<br>•<br>•<br>•<br>•<br>•<br>•<br>•<br>•<br>• |
|                                       |                  | To create the virtual hard dick and dose the wizard, dick Finish.                                                                                                    | •                                                                                              |
|                                       |                  | CiProgranData/Microsoft/Win v OK Cancel Apply                                                                                                    | on                                                                                             |
|                                       | 1 2 (            | - P 0 6                                                                                                    | 9:40 PN<br>6/14/201                                                                            |

Depending on the size of the virtual hard disk created, it may take a while for the Hyper-V to initialize the disk. This occurs only once.

| r<br>Ce | File Action View | Settings for SC VM on WIN-LR37LPKQK6V                                                                                                    | ×  |             | ×             |
|---------|------------------|----------------------------------------------------------------------------------------------------|----|-------------|---------------|
| 🔝 Das   | WIN-LR37LPKQ     | 2. New Virtual Hard Disk Wizard                                                                                                    | ×  | (6V         |               |
| Loca    |                  | Completing the New Virtual Hard Disk Wizard                                                                                                    |    | 1ac         | •             |
| 🛅 Нур   |                  | Before You Begin You have successfully completed the New Virtual Hard Disk Wizard. You are about to create the following virtual hard disk. Choose Disk Type Description: Choose Disk Type Description: Description: |    | 1an<br>1ag  |               |
|         |                  | Specify Name and Location<br>Configure Disk<br>Summary Creating the new virtual hard disk<br>Creating the new virtual hard disk<br>Cancel                                                                            |    |             | •             |
|         |                  | To create the virtual hard disk and close this wizard, click Finish.                                                                                                    |    |             |               |
|         |                  | <previous next=""> Finish Cancel</previous>                                                                                                    | ]  |             |               |
|         |                  | OK Cancel Apply                                                                                                    |    | on          |               |
|         | L 2 [            | - P(                                                                                                    | 24 | 9:4<br>6/1- | 11 PN<br>4/20 |

Although the new virtual hard disk has been created, it has not been added to the SCVM until you click on "Apply". Click on **Apply** to add the new virtual disk to the SCVM.

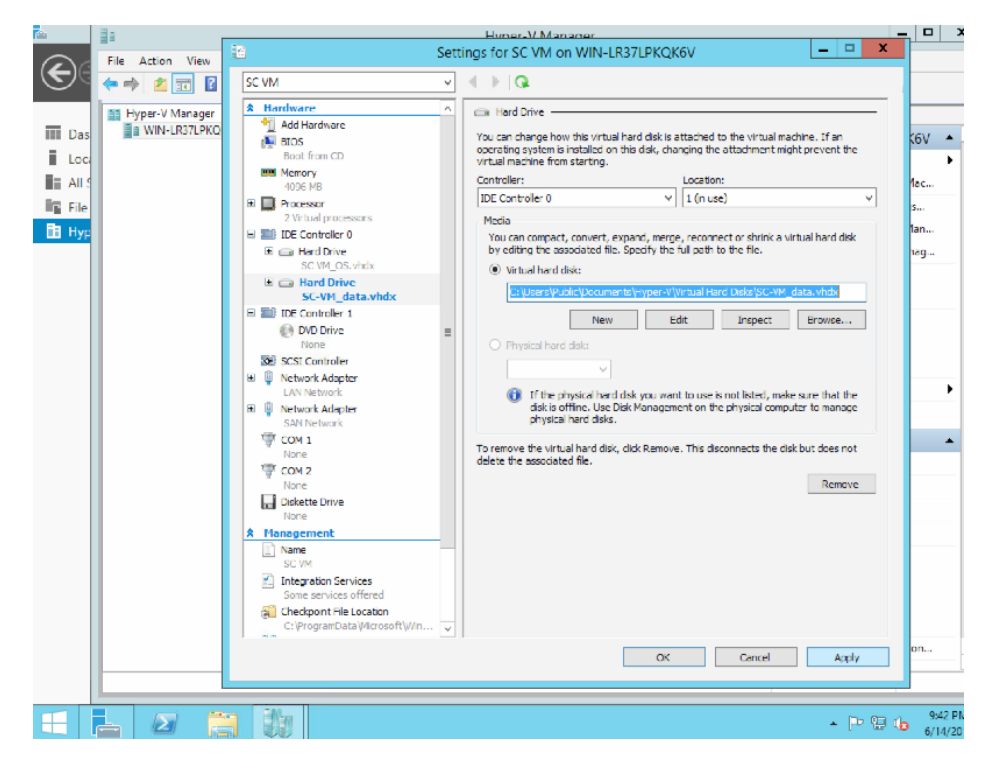

Additional Hyper-V SCSI Hard Drives can be added at any time using the same procedure described above. Note that additional Disks can be added to an existing Hyper-V SCSI controller without stopping the SCVM.

As multiple SCSI controllers are being used, make sure to add the disk to the correct one. Once a new disk has been created for the SCVM in Hyper-V, you will need to discover the new storage resource by using the Storage Concentrator Management GUI "Resources" page and perform a "Discovery".

Storage Concentrator software uses a feature licensing mechanism. The software can be installed without licenses and will run in an evaluation mode. Software licenses will be needed to continue operation.

Once your SCVM is installed and operational, contact **StoneFly Sales** to obtain Storage Concentrator feature software licenses.

Make sure that the Power Saving features and Windows Automatic Update are disabled on the Windows 2008 Server running Hyper-V so that the SCVM and the other VM's are not disrupted.

| - (           | 2 168 1 200/StoneEk//bin/login pl 0 💌 🛱                                       | Cartificata arror C. 🔗 sou                                                                         | 02 168 1 2001 102 169                                 | v                             |         |
|---------------|-------------------------------------------------------------------------------|----------------------------------------------------------------------------------------------------|-------------------------------------------------------|-------------------------------|---------|
| Contractor in | en our neous scorres nys one roginspr                                         |                                                                                                    | 92.100.1.200)~192.100                                 | • •                           |         |
| STO           | SC(192.168.1.20                                                               | 0)' at IP 192.168.1                                                                                | .200                                                  |                               |         |
|               |                                                                               | Enter the System                                                                                   |                                                       |                               | Support |
|               |                                                                               | User Login                                                                                         |                                                       |                               |         |
|               |                                                                               | User ID                                                                                            |                                                       |                               |         |
|               |                                                                               | Password                                                                                           |                                                       |                               |         |
|               |                                                                               |                                                                                                    |                                                       |                               |         |
|               |                                                                               | Enter                                                                                              |                                                       |                               |         |
|               | Your StoneFusion Base OS 45 day evaluate                                      | ation period has only 45 days<br>license for this produ                                            | s remaining. Please c<br>ict.                         | ontact customer support for a |         |
|               |                                                                               | Licensing                                                                                          |                                                       |                               |         |
|               | System Name                                                                   | System UUID                                                                                        |                                                       | Vendor Serial Number          |         |
|               |                                                                               |                                                                                                    |                                                       |                               |         |
|               | SC(192.168.1.200)                                                             | B25EB47F-4C80-AC45-/                                                                               | A2CC-15C5F9830409                                     | 00:15:5D:00:97:01             |         |
|               | SC(192.168.1.200)<br>Licensed Feature Name                                    | B25EB47F-4C80-AC45-/                                                                               | A2CC-15C5F9830409<br>License Key                      | 00:15:5D:00:97:01             |         |
|               | SC(192.168.1.200)<br>Licensed Feature Name                                    | B25EB47F-4C80-AC45-/<br>SC(192.168.1.200)                                                          | A2CC-15C5F9830409<br>License Key<br>Eval - 45 days le | 00:15:5D:00:97:01             |         |
|               | SC(192.168.1.200)<br>Licensed Feature Name<br>StoneFusion Base OS             | SC(192.168.1.200)<br>SC(192.168.1.200)                                                             | License Key                                           | 00:15:5D:00:97:01             |         |
|               | SC(192.168.1.200)<br>Licensed Feature Name<br>StoneFusion Base OS             | B25EB47F-4C80-AC45-J<br>SC(192.168.1.200)<br>SC(192.168.1.200)<br>SC(192.168.1.200)                | A2CC-15C5F9830409<br>License Key<br>Eval - 45 days le | 00:15:5D:00:97:01             |         |
|               | SC(192.168.1.200)<br>Licensed Feature Name<br>StoneFusion Base OS             | B25EB47F-4C80-AC45-J<br>SC(192.168.1.200)<br>SC(192.168.1.200)<br>SC(192.168.1.200)<br>Undo Submit | License Key                                           | 00:15:5D:00:97:01             |         |
|               | SC(192.168.1.200)<br>Licensed Feature Name<br>StoneFusion Base OS<br>Copyrigh | B25EB47F-4C80-AC45-J<br>SC(192.168.1.200)<br>SC(192.168.1.200)<br>SC(192.168.1.200)<br>Undo Submit | License Key Eval - 45 days k                          | 00:15:5D:00:97:01             |         |

|                                                                                                    |                                                                            | tail                                                                                                    | Create F                                                                | -lash Cache                                                                     | Flash Cache                                                                                                    | Configuration C                                                                             | reate Object                             | storage                                             |                                                         |
|----------------------------------------------------------------------------------------------------|----------------------------------------------------------------------------|----------------------------------------------------------------------------------------------------|-------------------------------------------------------------------------|---------------------------------------------------------------------------------|----------------------------------------------------------------------------------------------------|---------------------------------------------------------------------------------------------|------------------------------------------|-----------------------------------------------------|---------------------------------------------------------|
|                                                                                                    |                                                                            |                                                                                                    | Re                                                                      | sources                                                                         |                                                                                                    |                                                                                             |                                          |                                                     |                                                         |
|                                                                                                    | Msft-Virtual Di                                                            | lisk                                                                                                    |                                                                         |                                                                                 |                                                                                                    | Usage                                                                                       |                                          |                                                     |                                                         |
| Path: 1:0:1                                                                                                    |                                                                            |                                                                                                    |                                                                         | Used: 0 0                                                                       | GB                                                                                                    | Avail: 0 GB                                                                                 | Tota                                     | il: 100 GB                                          |                                                         |
|                                                                                                    |                                                                            |                                                                                                    |                                                                         | Used                                                                            | able<br>nanaged                                                                                                    |                                                                                             |                                          |                                                     |                                                         |
| Discover                                                                                                    | Pe                                                                         |                                                                                                    | as of World 4                                                           | lun 2047 40-3                                                                   |                                                                                                    |                                                                                             |                                          | <u>check all</u>                                    |                                                         |
| -                                                                                                    | Re                                                                         | source summary                                                                                                    | as of web 14                                                            | Jun 2017 10:5:                                                                  | 5:40 PM PD1                                                                                                    |                                                                                             |                                          | <u>clear all</u>                                    |                                                         |
| None                                                                                                    | Resource Name                                                              |                                                                                                    | Path                                                                    | Type                                                                            | l otal Size (GB)                                                                                                    | Available Size (GB)                                                                         | Status                                   | Delete                                              |                                                         |
| <ul> <li>Pass Thru</li> <li>Managed</li> <li>Flash Cache</li> <li>NAS Managed</li> </ul>                                                                                                    | <u>SC(192.168.1.200) scs</u>                                               | <u>si1:0:1:LUN_0</u>                                                                                                    | 1:0:<br>1:0 (                                                           | Direct Access                                                                   | 100                                                                                                    | 0                                                                                           | Active                                   |                                                     |                                                         |
|                                                                                                    |                                                                            |                                                                                                    | 2                                                                       | Submit                                                                          |                                                                                                    |                                                                                             |                                          |                                                     |                                                         |
|                                                                                                    |                                                                            | Copyright®                                                                                                    | 2002-2017 Sto                                                           | oneFly, Inc. All F                                                              | Rights Reserved.                                                                                                    |                                                                                             |                                          |                                                     |                                                         |
|                                                                                                    |                                                                            |                                                                                                    |                                                                         |                                                                                 |                                                                                                    |                                                                                             |                                          |                                                     |                                                         |
| <b>-</b> 2                                                                                                    |                                                                            | <b>I</b>                                                                                                    |                                                                         |                                                                                 |                                                                                                    |                                                                                             | • R                                      | 5 12 <b>(</b> 5                                     | 10:35<br>6/14/                                          |
| - 2                                                                                                    |                                                                            | 46                                                                                                    |                                                                         |                                                                                 |                                                                                                    |                                                                                             | • R                                      | 5 12 (b                                             | 10:35<br>6/14/                                          |
| → Matter 115                                                                                                    | 92.168.1.200/StoneFly/bin/                                                 | /resources_s 🔎 •                                                                                                    | Certificat                                                              | te error C                                                                      | SC(192.168.1.200)                                                                                                    | ×                                                                                           | • R                                      | 5 12 (s ,                                           | 10:35<br>6/14//                                         |
| Welcome, stor                                                                                                    | 22.168.1209/StoneFly/bin<br>relly!                                         | /resources_s P +                                                                                                    | Certificat                                                              | te error 🖒 😪                                                                    | SC(192.168.1.200)                                                                                                    | ×<br>ion - 45 days left                                                                     | • R<br>Iome Su                           | pport Log                                           | 10:35<br>6/14/                                          |
| Welcome, stor                                                                                                    | 22.158.1200 <sup>-</sup> 3coneFly/Bin<br>refly:<br>'SC(192                 | /resources_s P +<br>2.168.1.200                                                                                                    | <ul> <li>Certificat</li> <li>)' at IP 1</li> </ul>                      | te error d 😨                                                                    | sc(192.168.1.200)<br>Evaluat                                                                                                    | × ion - 45 days left                                                                        | • R<br>Home Sup<br>Sta                   | pport Log                                           | 10:35<br>6/14//<br>Out<br>Ale                           |
| bttps://13     Welcome, stor     STORERY     Volumes                                                                                                    | 22.158.1 200 'SconeFly/binn<br>refly!<br>'SC(192<br>Hosts                  | //resource_s P + 2.168.1.200 Seesions                                                                                                    | <ul> <li>Certificat</li> <li>)' at IP 1</li> <li>Resou</li> </ul>       | te error C<br>192.168.1<br>1796                                                 | ) SC(192.168.1.200)<br>Evaluat<br>.200<br>NAS                                                                                                    | × ion - 45 days left F                                                                      | • R<br>tome Sup<br>Sta                   | 9 🗐 🕼 ,<br>pport Log<br>atus: 📻                     | 10:35<br>6/14//<br>Out<br>Ale                           |
| Volumes                                                                                                    | 22.168.1 200 StoneFly/bin<br>kelly!<br>'SC(192<br>Hosts                    | /resources_s P + 2.168.1.200 Sessions                                                                                                    | <ul> <li>Certificat</li> <li>()' at IP 1</li> <li>Resource M</li> </ul> | te error C S<br>192.168.1<br>Irces<br>Ianagement                                | SC(192.168.1.200)<br>Evaluation<br>.200<br>NAS                                                                                                    | ×<br>ion - 45 days keft<br>\$ystem                                                          | • R<br>tome Sup<br>Sta                   | 5 🖗 🕼 ,<br>pport Log<br>atus: 📻                     | 10:35<br>5/14//<br>Out<br>Ale<br>Help                   |
| C https://15<br>Welcome, stor<br>Volumes<br>Summar                                                                                                    | R2.158.1200'StoneFly/blm<br>refly:<br>'SC(192<br>Hosts                     | /resources s p ~ 2.168.1.200 Sessions Dotail                                                                                                    | Certificat<br>()' at IP 1<br>Resource M                                 | te error d 😪<br>192.168.1<br>Irces<br>kanagement<br>reate Flash Ca              | SC(192.168.1.200)<br>Evaluat<br>.200<br>NAS<br>Che Flash                                                                                                    | x ion - 45 days left F<br>System                                                            | tome Sup<br>Sta<br>Usars<br>Creat        | pport Log<br>atus:<br>Re<br>c Object Stor           | 10:35<br>6/14/<br>Out<br>Ale<br>Help<br>rage            |
| Columns Columns Colum | R2.158.1 200 <sup>-</sup> StoneFly/blin<br>refly!<br>'SC(192<br>Hosts      | Aresources 5 P +<br>Aresources 5 P +<br>2.168.1.2000<br>Sessions<br>Dotail                                                                                                    | Certificat<br>))' at IP 1<br>Resource M<br>Cci                          | ie error C 😪<br>192.168.1<br>Irces<br>Ianagement<br>reate Hash Ca<br>Resources  | SC(192.168.1.200)<br>Evelvet<br>.200<br>NAS<br>Iche Hash                                                                                                    | X ion - 45 days left b<br>System                                                            | A R<br>Home Sup<br>St:<br>Users<br>Creat | pport Log<br>atus:<br>Re<br>e Object Stor           | 10:35<br>5/14/<br>Out<br>Ale<br>Ports<br>Help<br>rage   |
| C https://13<br>Welcome, stor<br>Storefy<br>Volumes                                                                                                    | Refly:<br>Hosts<br>Waff-Viri                                               | X X                                                                                                    | Certificat<br>))' at IP 1<br>Resource M<br>C                            | ie error C 🔊                                                                    | SC(192.168.1.200)<br>Evaluat<br>.200<br>NAS<br>che Flast                                                                                                    | x<br>ion - 45 days left<br>System                                                           | Ionne Sup<br>Str<br>Usars<br>Creat       | pport Log<br>atus:<br>Re<br>e Object Stor           | 10:35<br>6/14//<br>Out<br>Ale<br>Poorts<br>Help<br>rage |
| Volumes Volumes Path: 1:01                                                                                                    | 22.158.1200 StoneFly/bin<br>refly:<br>'SC(1922<br>Hosts                    | Vresources s P +<br>2.168.1.200<br>Sessions<br>Dotail                                                                                                    | Certificat<br>()' at IP 1<br>Resource M<br>C                            | te error C C                                                                    | SC(192.168.1.200)<br>Evaluat<br>.200<br>NAS<br>Che Flash                                                                                                    | X<br>ion - 45 days left F<br>System                                                         | Home Sur<br>St:<br>Users<br>Creat        | pport Log<br>atus:<br>Re<br>boot Stor<br>Total: 10  | 10:35<br>6/14//<br>Out<br>Ale<br>ports<br>Help<br>rage  |
| Volumes<br>Summar<br>Path: 1:0:1                                                                                                    | 22.158.1200 'StomeFly/blin<br>refly:<br>'SC(1922<br>Hosts                  | Vresources s P ~ Vresources s P ~ 2.168.1.200 Sessions Dotail tual Disk                                                                                                    | ))' at IP 1<br>Resource M                                               | te error C 😪<br>192.168.1<br>Irces<br>Ianagement<br>reate Flash Ca<br>Resources | SC(192,168,1,200)<br>Evaluat<br>.200<br>NAS<br>che Flash<br>sedt 0 GB                                                                                                    | x ion - 45 days left f<br>System System Solution<br>Cache Configuration<br>Usage Avail 0 GB | tome Sup<br>Sta<br>Usars<br>Creat        | pport Log<br>atus:<br>Re<br>totat 10                | 10:35<br>6/14//<br>Out<br>Ale<br>ports<br>Help<br>rage  |
| Volumes Path: 1:01                                                                                                    | A2.158.1 200 'SconeFly/bin<br>vefly!<br>'SC(192<br>Hosts                   | A construction of the second second secon | Certificat<br>))' at IP 1<br>Resource M<br>C                            | ie error C 🗭                                                                    | SC(192.168.1.200)<br>Evaluat<br>2000<br>NAS<br>Che Flash<br>sert 0 GB<br>Usad<br>Available<br>Not managed                                                                                                    | X<br>ion - 45 days left F<br>System<br>a Cache Configuration<br>Usage<br>Avail 0 GB         | Home Sup<br>Sta<br>Usars                 | pport Log<br>atus:<br>cobject Stor<br>Total 10      | 10:35<br>6/14//<br>Out<br>Ale<br>ports<br>Help<br>rage  |
| Volumes Path: 1:01                                                                                                    | A2.158.1 200 'SconeFly/bin<br>vefly!<br>'SC(192<br>Hosts<br>W<br>Msft-Vir  |                                                                                                    | Certificat<br>())' at IP 1<br>Resource M<br>C                           | ie error C 🗭                                                                    | SC(192.168.1.200)<br>Evaluat<br>2000<br>NAS<br>Sect: 0 GB<br>Used<br>Valiable<br>Not managed                                                                                                    | X<br>ion - 45 days left F<br>System Cache Configuration<br>Avail 0 GB                       | Aume Sup<br>Sta<br>Usars<br>Creat        | pport Log<br>atus:<br>Re<br>Doject Stor<br>Total 10 | 10:35<br>6/14//<br>Out<br>Ale<br>Ports<br>Help<br>rage  |
| Volumes Path: 1:0:1 Path: 2.0.0                                                                                                    | A2.158.1 200 "SconeFly/bin<br>vefly!<br>'SC(192<br>Hosts<br>v              |                                                                                                    | Certificat<br>))' at IP 1<br>Resource M<br>C                            | ie error C 🗭                                                                    | SC(192.168.1.200)<br>Eveluat<br>2000<br>NAS<br>Che Flash<br>Sect 0 GB                                                                                                    | X<br>ion . 45 days left F<br>System<br>Cache Configuration<br>Avail 0 GB<br>Avail 0 GB      | Home Sur<br>Sta<br>Users                 | pport Log<br>atus:<br>Cotal: 10<br>Total: 1         | 0 GB                                                    |
| Volumes Path: 1:0:1 Path: 2:0.0                                                                                                    | 22.158.1 200 "SconeFly binn<br>refly!<br>'SC(192<br>Hosts<br>W<br>Msft-Vin |                                                                                                    | Certificat                                                              | ie error C 🗭                                                                    | SC(192.168.1.200) Evolueit Contemporation SCOUPERING SCOUPERING SC | X<br>ion - 45 days helt P<br>System<br>Cache Configuration<br>Avail 0 GB<br>Avail 0 GB      | Home Sur<br>State<br>Usars               | pport Log<br>atus:<br>Re<br>boot Stor<br>Total: 1   | 0 GB                                                    |